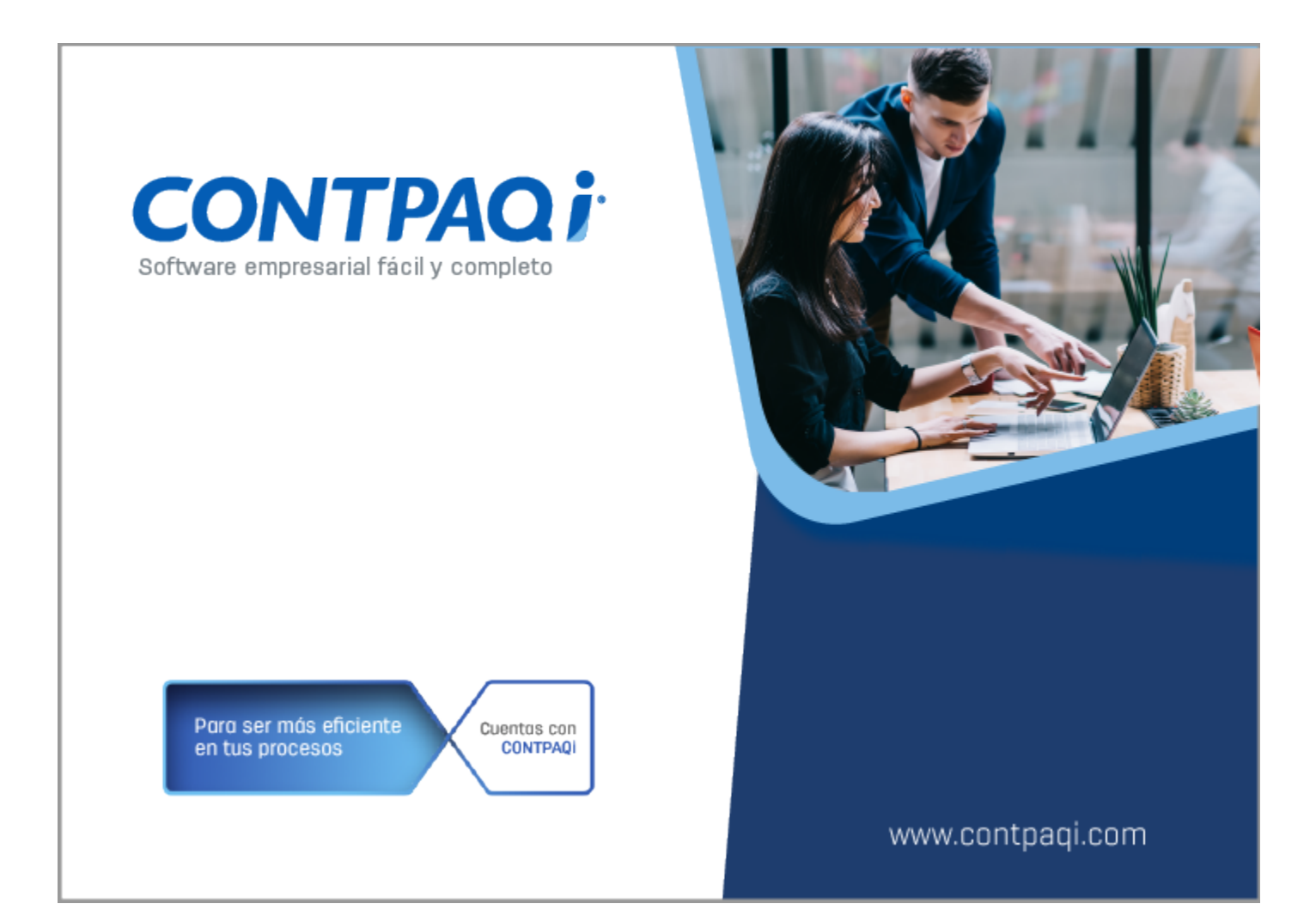

# **Carta Técnica**

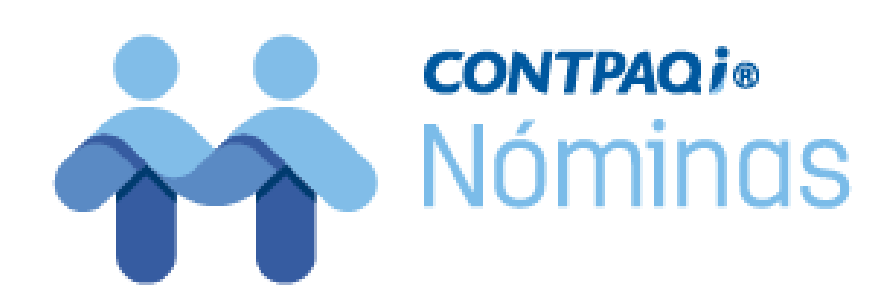

# **CONTPAQi® Nóminas 12.2.1**

#### Versión: 12.2.1

#### Liberación: 14 de octubre de 2019

#### Herramientas complementarias: 5.0.4

20191010

#### Actualización

• Con costo por actualización mayor en licenciamiento tradicional.

• Sin costo en licenciamiento anual con días vigentes.

**Nota**: Los certificados sin costo sólo se generarán de números de serie tipo de venta, no aplican sistemas tipo distribuidor, donación o que provengan de una actualización sin costo.

> **Recuerda:** • Al actualizar una versión, es **OBLIGATORIO** cerrar el sistema, sobre todo si cuentas con una versión en Red.

> Programa el proceso de actualización y avisa oportunamente a los usuarios de las terminales antes de ejecutarlo.

#### Instalación de máquinas virtuales:

Esta versión de **CONTPAQi® Nóminas 12.2.1** utiliza la protección de <u>APPKEY 12.0.3</u>. Si vas a utilizar **CONTPAQi® Nóminas 12.2.1** en máquinas virtuales, es opcional la instalación del **Servidor de Licencias Común 12.0.3** (SLC).

#### Importante:

En los sistemas **CONTPAQi**® con **AppKey** versión **12** el SLC es opcional, sin embargo, si cuentas en ese mismo equipo con sistemas **CONTPAQi**® con versiones anteriores de **AppKey**, será necesaria su instalación.

#### Mejoras de optimización:

Se incluyeron mejoras para optimizar el tiempo de ingreso en la aplicación cuando se tiene algún antivirus activo en el equipo. Considera que dicha optimización dependerá del antivirus, su configuración y entorno.

### Respaldo:

En caso de haber personalizado la Plantilla\_Nomina\_CFDI.rdl, antes de instalar CONTPAQi® Nóminas respáldala, esta se ubica en (directorio de datos de formatos digitales)\reportes\_Servidor\.

Finalizada la instalación colocarla en la ruta (directorio de datos de formatos digitales): \reportes\_Servidor\Nominas\. Novedades

## Cargado de XML desde el nuevo visor del ADD

C15174, C15902, C16447

#### **Beneficios**

A partir de la versión 12.2.1 de **CONTPAQi® Nóminas** es posible realizar la carga de XML emitidos desde el nuevo visor del ADD; de esta forma ya no hay dependencia del explorador WEB en el proceso de cargado.

Ahora, al ingresar al nuevo visor de documentos del ADD tendrás disponible el botón Cargar XML.

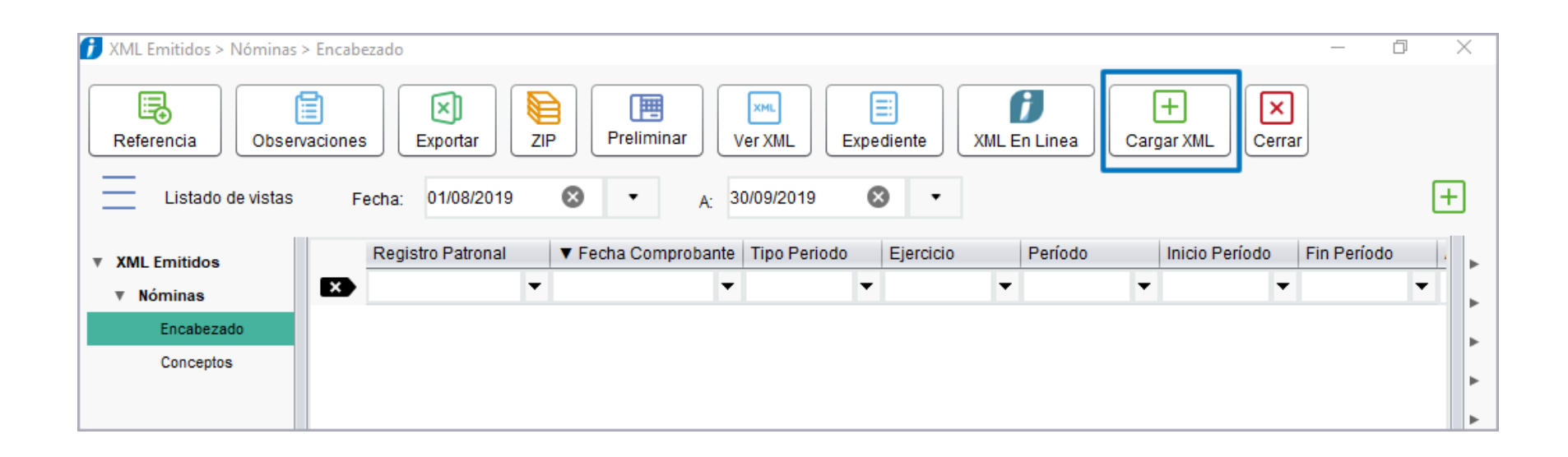

Al hacer clic en el botón **Cargar XML** verás la siguiente la ventana, desde la cual podrás realizar la carga de CFDI Emitidos.

| Carga documentos                                  | Emitidos<br>Podrás cargar<br>CFDI emitidos.                                     | Validaciones<br>Al hacer clic en este<br>botón podrás configurar<br>los criterios de<br>validación para los<br>comprobantes emitidos.<br>mitidos | C<br>Exam<br>Examinar                                                        | ×                                                                                                    |
|---------------------------------------------------|---------------------------------------------------------------------------------|----------------------------------------------------------------------------------------------------|------------------------------------------------------------------------------|----------------------------------------------------------------------------------------------------|
| Referencia:       Observaciones:       No.   Ruta | Si lo deseas, p<br>Si lo deseas, p<br>información en<br>para que pued<br>CFDis. | Observaciones<br>puedes capturar<br>i estos campos,<br>as identificar tus<br>Nombre                                                              | botón se abrirá la<br>ventana de Windows<br>para que selecciones<br>los XML. | a                                                                                                    |
|                                                   | Una vez<br>esta sec<br>de los do                                                | : seleccionados los XML, e<br>cción se mostrará informació<br>ocumentos.                                                                         | in<br>in                                                                     | Cargar<br>Haz clic en este<br>potón cuando<br>engas<br>seleccionados los<br>KML que deseas<br>cargar al ADD. |

#### Importante:

• Si el idioma de Windows de tu equipo es español:

Te recomendamos que sea **Español México**, para que las funciones de carga de XML emitidos y la configuración de Validaciones se realicen satisfactoriamente.

Si la configuración de Windows en tu equipo es Español España, al intentar cargar XML se muestra el siguiente mensaje de error:

| Mensaje | ×                                                                                    |  |
|---------|--------------------------------------------------------------------------------------|--|
| i       | 699 - ValidateDocument - El valor no puede ser nulo.<br>Nombre del parámetro: format |  |
|         | Aceptar                                                                              |  |

Si tu instalación es en red, verifica la configuración del idioma de Windows en el servidor.

Consulta el tema <u>Cómo revisar el idioma de Windows en tu equipo.</u>

## Cómo revisar el idioma de Windows en tu equipo

Para que las funciones de carga de XML emitidos y la configuración de Validaciones, que se incluyen a partir de esta versión en el **Nuevo Visor de Documentos del ADD** se realicen satisfactoriamente, te recomendamos verificar la configuración de idioma de Windows.

En caso de que el idioma de Windows sea español, es necesario que el idioma sea Español México.

En instalaciones en red, esta configuración la debes revisar en el servidor.

#### ¿Cómo puedes revisarlo?

Desde el buscador de Windows, escribe la palabra idioma y elige la opción Editar opciones de idioma y teclado (Configuración del sistema)

| Т              | odo Aplicaciones Documentos Co                                        | orreo elec |
|----------------|-----------------------------------------------------------------------|------------|
| Mej            | or coincidencia                                                       | ^          |
| A              | Editar opciones de idioma y teclado Configuración del sistema         |            |
| Con            | figuración                                                            |            |
| A₹             | Configuración de idioma                                               | >          |
| A字             | Agregar un <b>idioma</b> en este<br>dispositivo                       | >          |
| A <sup>字</sup> | Cambiar el <b>idioma</b> en que se<br>muestran las características de | >          |
| 8              | Elegir si los sitios web pueden usar la<br>lista de <b>idioma</b> s   | >          |
| Ş              | Cambiar el <b>idioma</b> de entrada de<br>braille                     | >          |
| C              | Sincronizar la configuración de teclado e <b>idioma</b>               | >          |
| Bus            | car en Internet                                                       |            |
| P              | idioma - Ver resultados web                                           | > _        |
| Q              | idioma                                                                |            |

Se abrirá la configuración de idioma del equipo. Verifica que tengas como idioma de **Windows Español México**.

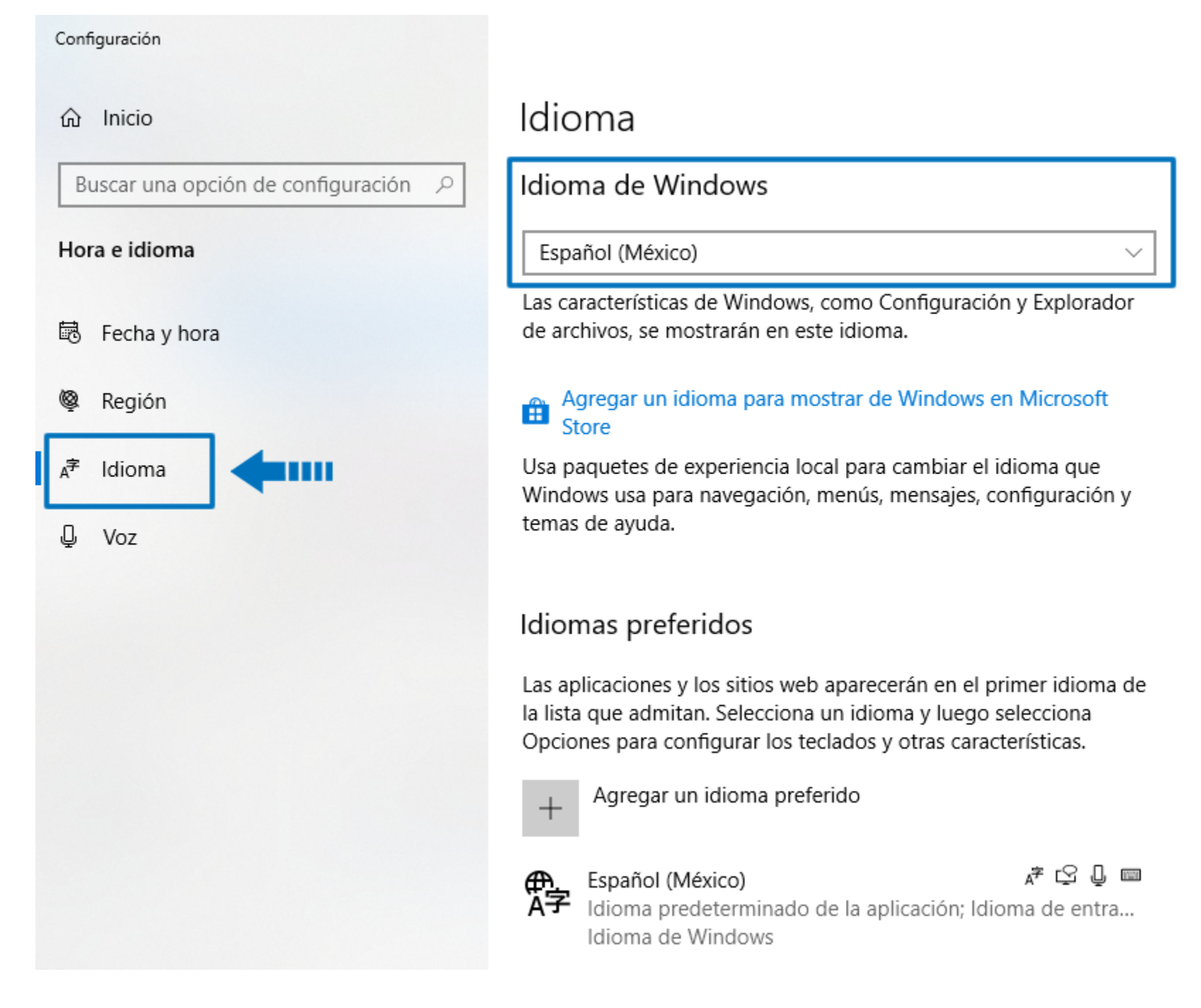

• En caso de que tengas configurado como idioma de Windows Español España, es necesario que cambies la configuración a **Español México**.

Este cambio requiere cerrar sesión de Windows. Podrás cerrar la sesión en ese momento, o después. Una vez que hayas cerrado la sesión, al ingresar nuevamente a Windows, antes de ingresar al sistema es necesario que detengas e inicies nuevamente el servicio del SACi, para que tome el cambio de la configuración de idioma.

| Archivo Opciones Vista | a                         |        |          |          |           |                      | ~        |
|------------------------|---------------------------|--------|----------|----------|-----------|----------------------|----------|
| Procesos Rendimiento   | Historial de aplicaciones | Inicio | Usuarios | Detalles | Servicios |                      |          |
| Nombre                 | ^                         |        |          |          | PID       | Descripción          | Estado ^ |
| 🔍 Saci_CONTPAQi        |                           |        | _        |          | 5688      | Servidor de aplica   | En ejec  |
| 🔍 SamSs                | Iniciar                   |        |          |          | 84        | Administrador de     | En ejec  |
| SCardSvr               | Detener                   |        |          |          | 2096      | Tarjeta inteligente  | En ejec  |
| ScDeviceEnum           | Reiniciar                 |        |          |          |           | Smart Card Device    | Deteni   |
| 🔍 Schedule             |                           |        |          |          | 1528      | Programador de t     | En ejec  |
| SCPolicySvc            | Abrir servicios           |        |          |          |           | Directiva de extrac  | Deteni   |
| SDRSVC                 | Buscar en línea           |        |          |          |           | Windows Backup       | Deteni   |
| SebWindowsServiceWC    | F Ir a detalles           |        |          |          | 5712      | SEB Windows Serv     | En ejec  |
| 🔍 seclogon             |                           |        |          |          |           | Inicio de sesión se  | Deteni   |
| SecurityHealthService  |                           |        |          |          | 5352      | Servicio de seguri   | En ejec  |
| SEMgrSvc               |                           |        |          |          | 2624      | Payments and NF      | En ejec  |
| SENS                   |                           |        |          |          | 2704      | Servicio de notific  | En ejec  |
| Sense Sense            |                           |        |          |          |           | Servicio Protecció   | Deteni   |
| SensorDataService      |                           |        |          |          |           | Servicio de datos    | Deteni   |
| SensorService          |                           |        |          |          |           | Sensor Service       | Deteni   |
| SensrSvc               |                           |        |          |          |           | Servicio de superv   | Deteni   |
| 🎑 Servidor de instalia |                           |        |          |          | 5740      | Servidor de instalia | En ejec  |
| SessionEnv             |                           |        |          |          | 3448      | Configuración de     | En ejec  |
| 🔍 SgrmBroker           |                           |        |          |          | 17508     | Agente de supervi    | En ejec  |
| SharedAccess           |                           |        |          |          |           | Conexión compar      | Detenic  |
| <                      |                           |        |          |          |           |                      | >        |
| 🔿 Menos detalles   🎕   | Abrir servicios           |        |          |          |           |                      |          |

Espera un minuto e inicia nuevamente el servicio del SACi:

| Administrador de tareas          |                |        |          |          |           | - [                  | ) X       |
|----------------------------------|----------------|--------|----------|----------|-----------|----------------------|-----------|
| Archivo Opciones Vista           |                |        |          |          |           |                      |           |
| Procesos Rendimiento Historial d | e aplicaciones | Inicio | Usuarios | Detalles | Servicios |                      |           |
| Nombre                           | ~              |        |          |          | PID       | Descripción          | Estado ^  |
| Saci_CONTPAQi                    |                |        |          |          |           | Servidor de aplica   | Deteni    |
| 🔍 SamSs                          | Iniciar        |        |          |          | 84        | Administrador de     | En ejec   |
| 🔍 SCardSvr                       | Detener        |        |          |          | 2096      | Tarjeta inteligente  | En ejec   |
| 🔍 ScDeviceEnum                   | Reiniciar      |        |          |          |           | Smart Card Device.   | . Deteni  |
| 🔍 Schedule                       |                |        |          |          | 1528      | Programador de t     | En ejec   |
| SCPolicySvc                      | Abrir serv     | icios  |          |          |           | Directiva de extrac  | . Deteni  |
| SDRSVC                           | Buscar en      | línea  |          |          |           | Windows Backup       | Deteni    |
| 🔍 SebWindowsServiceWCF           | lr a detalle   | es     |          |          | 5712      | SEB Windows Serv     | En ejec   |
| 🔍 seclogon                       |                |        |          |          |           | Inicio de sesión se  | Deteni    |
| 🔍 SecurityHealthService          |                |        |          |          | 5352      | Servicio de seguri   | En ejec   |
| 🔍 SEMgrSvc                       |                |        |          |          | 2624      | Payments and NF      | En ejec   |
| 🤹 SENS                           |                |        |          |          | 2704      | Servicio de notific  | En ejec   |
| 🔍 Sense                          |                |        |          |          |           | Servicio Protecció   | Deteni    |
| 🔍 SensorDataService              |                |        |          |          |           | Servicio de datos    | Deteni    |
| 🔍 SensorService                  |                |        |          |          |           | Sensor Service       | Deteni    |
| 🔍 SensrSvc                       |                |        |          |          |           | Servicio de superv   | Deteni    |
| 🎑 Servidor de instalia           |                |        |          |          | 5740      | Servidor de instalia | En ejec   |
| 🔍 SessionEnv                     |                |        |          |          | 3448      | Configuración de     | En ejec   |
| 🔍 SgrmBroker                     |                |        |          |          | 17508     | Agente de supervi    | En ejec   |
| SharedAccess                     |                |        |          |          |           | Conexión compar      | Detenic 🗸 |
| <                                |                |        |          |          |           |                      | >         |
| 🔿 Menos detalles   🍓 Abrir serv  | icios          |        |          |          |           |                      |           |

Después de iniciar SACi, podrás ingresar al sistema.

## Cómo cargar documentos Emitidos desde el Nuevo Visor de Documentos Digitales

A partir de esta versión 12.2.1 de **CONTPAQi® Nóminas** se incluye la opción para **Cargar XML** desde el **Nuevo Visor de Documentos Digitales.** 

Recuerda que, por definición, desde el visor de documentos de **CONTPAQi® Nóminas** solamente será posible realizar la carga de CFDi <u>emitidos</u>.

Los pasos para realizar la carga de documentos son:

| Paso | Acción                                                                                                    |
|------|----------------------------------------------------------------------------------------------------|
|      | Ve al menú <b>Archivo</b> y selecciona la opción <b>Nuevo Visor de Documentos Digitales</b> .<br>Archivo Edición Ver Movimientos Vistas Repo<br>Nuevo<br>Sglección<br>Cerrar empresa<br>Usuarios<br>Usuarios activos<br>Cerrar sesión de SUPERVISOR<br>Nuevo Visor de Documentos Digitales<br>Configuracion y cargado manual de XML<br>Editor de Eormatos Digitales<br>Tablero fiscal<br>Se mostrará la ventana del Visor de Documentos, haz clic en el botón <b>Cargar XML</b> .                                                                                                    |
|      | XML Emitidos > Nóminas > Encabezado       -       -       -       -       -       -       -       -       -       -       -       -       -       -       -       -       -       -       -       -       -       -       -       -       -       -       -       -       -       -       -       -       -       -       -       -       -       -       -       -       -       -       -       -       -       -       -       -       -       -       -       -       -       -       -       -       -       -       -       -       -       -       -       -       -       -       -       -       -       -       -       -       -       -       -       -       -       -       -       -       -       -       -       -       -       -       -       -       -       -       -       -       -       -       -       -       -       -       -       -       -       -       -       -       -       -       -       -       -       -       -       -       -       -       -       - |

Y visualizarás la pantalla desde la que podrás realizar la carga de documentos **Emitidos**. Primero debes elegir los XML, para ello haz clic en el botón **Examinar**.

| Emitidos                                                    | laciones                                                                                                    | <u>Examinar</u>                                              |
|-------------------------------------------------------------|----------------------------------------------------------------------------------------------------|--------------------------------------------------------------|
| Capture la información<br>Referencia:<br>Observaciones:     | de clasificación : Carga de documentos emitidos                                                                                  |                                                              |
| No. Ruta                                                    |                                                                                                    | Nombre E                                                     |
| Se mostrará la v<br>Selecciona los a<br><b>í</b> Selecciona | entana del Explorador de Archivos para<br>rchivos y haz clic en el botón <b>Abrir</b> .<br>r archivos a cargar                   | que elijas los XML.<br>×                                     |
| Elementos re.                                               | en: Susy_RE9100Q2019-17-0929-F57<br>EjemploCFDINominaQuincenal.xml<br>Selecciona el archivo o los<br>archivos que deseas cargar. |                                                              |
| Documentos<br>Este equipo                                   | Podrás elegir el tipo de archivo que<br>deseas seleccionar.<br>Por omisión está seleccionada la<br>opción xml.                   | Una vez seleccionados<br>los archivos, haz clic en<br>Abrir. |
| Red                                                         | Archivos de tipo: xml                                                                                                    | Cancelar                                                     |
|                                                             |                                                                                                    |                                                              |

Considera que: Los formatos aceptados además el XML son: DOC, DOCX, XLS, XLSX, TXT y PDF. En el campo Archivos de tipo podrás elegir alguno de los siguientes filtros, por omisión viene seleccionada la opción xml: xm pdf txt xls xlsx doc docx Todos los archivos permitidos (xml|pdf|txt|xls|xlsx|doc|docx) Sin embargo, aunque es posible cargar <u>CFDIs</u> emitidos distintos a comprobantes de nómina, e incluso puedes cargar otro tipo de documentos como archivos PDF o de Excel, desde el **Nuevo** Visor de Documentos Digitales de CONTPAQi® Nóminas, únicamente se mostrarán CFDI de nóminas emitidos.

Se mostrará la información de los archivos seleccionados. Haz clic en el botón **Cargar.** 

| Carga documentos  Seleccione los archivos a cargar  Seleccione los archivos a cargar  Nueva Carga  Al hacer clic en este botón se limpia la ventana de los archivos previamente seleccionados.  Capture la información de clasificación : Carga de documentos emitidos  Referencia: Observaciones: | X<br>Nueva carga<br>Haz clic en el<br>botón Cargar. |
|----------------------------------------------------------------------------------------------------|-----------------------------------------------------|
| No. Ruta                                                                                                    | Nombre Eli                                          |
| 1 C:\Users\Maria Hernandez\Downloads\Susy_RE9100Q2019-17-0929-F57\<br>Al hacer clic en el botón Cargar, se<br>cargarán todos los archivos que tengas<br>en esta sección.                                                                                                    | EjemploCFDINominaQuincenal.xml                      |

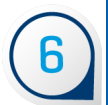

5

Podrás visualizar el avance de la carga.

| Conturo la informaci                                                                                                    | ón de elecíficació                                                                                                    | n i Cargo do doou                                                                                                    | mantas amitidas                                                                                            |                                                                                       |                                                         |                                                                                                    |                                                                    |
|----------------------------------------------------------------------------------------------------|----------------------------------------------------------------------------------------------------|----------------------------------------------------------------------------------------------------|----------------------------------------------------------------------------------------------------|---------------------------------------------------------------------------------------|---------------------------------------------------------|----------------------------------------------------------------------------------------------------|--------------------------------------------------------------------|
| <u>R</u> eferencia:                                                                                                    |                                                                                                    | n : Carga de docu                                                                                                    | mentos emilidos                                                                                            |                                                                                       |                                                         |                                                                                                    |                                                                    |
| Observaciones:                                                                                                    |                                                                                                    |                                                                                                    |                                                                                                    |                                                                                       |                                                         |                                                                                                    |                                                                    |
|                                                                                                    |                                                                                                    | Cargando docume                                                                                                    | entos                                                                                                    |                                                                                       |                                                         |                                                                                                    |                                                                    |
| No. Ruta                                                                                                    | leropodez/Do                                                                                                    | Cargando XML (1                                                                                                    | de 1)                                                                                                    |                                                                                       |                                                         | ainaQuincenal yr                                                                                         | 1 E                                                                |
|                                                                                                    |                                                                                                    |                                                                                                    |                                                                                                    |                                                                                       | )                                                       |                                                                                                    |                                                                    |
|                                                                                                    |                                                                                                    |                                                                                                    |                                                                                                    |                                                                                       |                                                         |                                                                                                    |                                                                    |
| LL                                                                                                    |                                                                                                    |                                                                                                    |                                                                                                    |                                                                                       |                                                         |                                                                                                    |                                                                    |
|                                                                                                    |                                                                                                    |                                                                                                    |                                                                                                    |                                                                                       |                                                         |                                                                                                    |                                                                    |
| Espera a que ter<br>• En la columna<br>desmarcaron crit<br>XML.<br>• En la columna I<br>Si se cumple que                                                                                                    | mine la carg<br>Estatus ind<br>erios de va<br>Duplicado i<br>e en la colu                                                     | ga, y revisa e<br>licará <b>OK</b> si<br>lidación y hi<br>ndicará <b>No</b> s<br>mna <b>Estatu</b>                                            | el resultado.<br>se cumplie<br>ubo adverte<br>si el XML no<br><b>s</b> el resultad                         | ron los c<br>ncias (wa<br>o existía p<br>do sea <b>O</b>                              | riterios o<br>arnings)<br>previame<br><b>K</b> y en l   | de validación<br>, pero es po<br>ente en el A<br>a columna l                                             | n, o cuan<br>osible car<br>DD.<br><b>Duplicad</b>                  |
| Espera a que ter<br>• En la columna<br>desmarcaron crit<br>XML.<br>• En la columna I<br>Si se cumple que<br>entonces el XML                                                                                                    | mine la carg<br>Estatus ind<br>erios de va<br>Duplicado i<br>e en la colu<br>se cargará                                       | ga, y revisa e<br>licará <b>OK</b> si<br>lidación y hi<br>ndicará <b>No</b> s<br>mna <b>Estatu</b><br>correctamei                             | el resultado.<br>se cumplie<br>ubo adverte<br>si el XML no<br>s el resultad<br>nte al ADD.                 | ron los c<br>ncias (wa<br>o existía p<br>do sea <b>O</b>                              | riterios o<br>arnings)<br>oreviame<br><b>K</b> y en l   | de validación<br>, pero es po<br>ente en el A<br>a columna l                                             | n, o cuano<br>osible carg<br>DD.<br><b>Duplicado</b>               |
| Espera a que ter<br>• En la columna<br>desmarcaron crit<br>XML.<br>• En la columna I<br>Si se cumple que<br>entonces el XML                                                                                                    | mine la carg<br>Estatus ind<br>erios de va<br>Duplicado i<br>e en la colu<br>se cargará                                       | ga, y revisa e<br>licará <b>OK</b> si<br>lidación y hu<br>ndicará <b>No</b> s<br>mna <b>Estatu</b><br>correctame                              | el resultado.<br>se cumplie<br>ubo adverte<br>si el XML no<br>s el resultad<br>nte al ADD.                 | ron los c<br>ncias (wa<br>o existía p<br>do sea <b>O</b>                              | riterios o<br>arnings)<br>oreviame<br><b>K</b> y en l   | de validación<br>, pero es po<br>ente en el A<br>a columna                                               | n, o cuano<br>osible carg<br>DD.<br><b>Duplicado</b>               |
| Espera a que ter<br>• En la columna<br>desmarcaron crit<br>XML.<br>• En la columna I<br>Si se cumple que<br>entonces el XML<br>Carga documentos<br>Seleccione los archivo                                                                                                    | mine la carg<br>Estatus ind<br>erios de va<br>Duplicado i<br>e en la colu<br>se cargará                                       | ga, y revisa e<br>licará <b>OK</b> si<br>lidación y hu<br>ndicará <b>No</b> s<br>mna <b>Estatu</b><br>correctame                              | el resultado.<br>se cumplie<br>ubo adverte<br>si el XML no<br>s el resultad<br>nte al ADD.                 | ron los c<br>ncias (wa<br>o existía p<br>do sea <b>O</b>                              | riterios o<br>arnings)<br>oreviame<br><b>K</b> y en l   | de validació<br>, pero es po<br>ente en el A<br>a columna                                                | n, o cuano<br>osible caro<br>DD.<br><b>Duplicado</b>               |
| Espera a que ter<br>• En la columna<br>desmarcaron crit<br>XML.<br>• En la columna I<br>Si se cumple que<br>entonces el XML<br>© Carga documentos<br>Seleccione los archivo<br>Emitidos Vali                                                                                                    | mine la carg<br>Estatus ind<br>erios de va<br>Duplicado i<br>e en la colu<br>se cargará<br>s a cargar                         | ga, y revisa e<br>licará <b>OK</b> si<br>lidación y hu<br>ndicará <b>No</b> s<br>mna <b>Estatu</b><br>correctame                              | el resultado.<br>se cumplie<br>ubo adverte<br>si el XML no<br>s el resultad<br>nte al ADD.                 | ron los c<br>ncias (wa<br>o existía p<br>do sea <b>O</b>                              | riterios o<br>arnings)<br>oreviame<br>K y en l          | de validación<br>, pero es po<br>ente en el A<br>a columna l<br>a columna l                              | n, o cuano<br>osible carg<br>DD.<br><b>Duplicado</b>               |
| Espera a que ter<br>• En la columna<br>desmarcaron crit<br>XML.<br>• En la columna la<br>Si se cumple que<br>entonces el XML<br>© Carga documentos<br>Seleccione los archivo<br>Emitidos Vali-                                                                                                  | mine la carg<br>Estatus ind<br>erios de va<br>Duplicado i<br>e en la colu<br>se cargará<br>s a cargar                         | ga, y revisa e<br>licará <b>OK</b> si<br>lidación y hu<br>ndicará <b>No</b> s<br>mna <b>Estatu</b><br>correctame                              | el resultado.<br>se cumplie<br>ubo adverte<br>si el XML no<br>s el resultad<br>nte al ADD.                 | ron los c<br>ncias (wa<br>o existía p<br>do sea <b>O</b>                              | riterios o<br>arnings)<br>oreviame<br>K y en l          | de validación<br>, pero es po<br>ente en el A<br>a columna l<br>a columna l                              | n, o cuano<br>osible carg<br>DD.<br><b>Duplicado</b>               |
| Espera a que ter<br>• En la columna<br>desmarcaron crit<br>XML.<br>• En la columna la<br>Si se cumple que<br>entonces el XML<br>(Carga documentos<br>Emitidos Valia<br>Capture la información<br>Referencia:                                                                                    | mine la carg<br>Estatus ind<br>erios de va<br>Duplicado i<br>e en la colu<br>se cargará                                       | ga, y revisa e<br>licará <b>OK</b> si<br>lidación y hu<br>ndicará <b>No</b> s<br>mna <b>Estatu</b><br>correctamen                             | el resultado.<br>se cumplie<br>ubo adverte<br>si el XML no<br>s el resultad<br>nte al ADD.                 | ron los c<br>ncias (wa<br>o existía p<br>do sea <b>O</b>                              | riterios o<br>arnings)<br>oreviame<br>K y en l          | de validación<br>, pero es po<br>ente en el A<br>a columna l<br>carga                                    | n, o cuano<br>osible carg<br>DD.<br><b>Duplicado</b>               |
| Espera a que ter<br>• En la columna<br>desmarcaron crit<br>XML.<br>• En la columna la<br>Si se cumple que<br>entonces el XML<br>(Carga documentos<br>Seleccione los archivo<br>Emitidos Valia<br>Capture la información<br>Referencia:<br>Qbservaciones:                                        | mine la carg<br>Estatus ind<br>erios de va<br>Duplicado i<br>e en la colu<br>se cargará<br>sa cargar<br>de clasificación : C  | ga, y revisa e<br>licará <b>OK</b> si<br>lidación y hu<br>ndicará <b>No</b> s<br>mna <b>Estatu</b><br>correctamen                             | el resultado.<br>se cumplie<br>ubo adverte<br>si el XML no<br>s el resultad<br>nte al ADD.                 | ron los cl<br>ncias (wa<br>o existía p<br>do sea <b>O</b>                             | riterios o<br>arnings)<br>oreviame<br>K y en l          | de validación<br>, pero es po<br>ente en el A<br>a columna l<br>carga Examin                             | n, o cuano<br>osible carg<br>DD.<br><b>Duplicado</b>               |
| Espera a que ter<br>• En la columna<br>desmarcaron crit<br>XML.<br>• En la columna I<br>Si se cumple que<br>entonces el XML<br>Carga documentos<br>Seleccione los archivo<br>Emitidos Vali<br>Capture la información<br>Referencia:<br>Qbservaciones:<br>No. Nombre archivo                     | mine la carg<br>Estatus ind<br>erios de va<br>Duplicado i<br>e en la colu<br>se cargará<br>s a cargar<br>de clasificación : C | ga, y revisa e<br>licará <b>OK</b> si<br>lidación y hu<br>ndicará <b>No</b> s<br>mna <b>Estatu</b><br>correctame<br><b>Carga de documento</b> | el resultado.<br>se cumplie<br>ubo adverte<br>si el XML no<br>s el resultad<br>nte al ADD.                 | ron los c<br>ncias (wa<br>o existía p<br>do sea <b>O</b>                              | riterios o<br>arnings)<br>oreviame<br>K y en l<br>Nueva | de validación<br>, pero es po<br>ente en el A<br>a columna l<br>carga Examin                             | n, o cuano<br>osible carg<br>DD.<br><b>Duplicado</b>               |
| Espera a que ter<br>• En la columna<br>desmarcaron crit<br>XML.<br>• En la columna I<br>Si se cumple que<br>entonces el XML<br>(Carga documentos<br>Seleccione los archivo<br>Emitidos Vali<br>Capture la información<br>Referencia:<br>Qbservaciones:<br>No. Nombre archivo<br>1 EjemploCFDINo | mine la carg<br>Estatus ind<br>erios de va<br>Duplicado i<br>e en la colu<br>se cargará                                       | ga, y revisa e<br>licará <b>OK</b> si<br>lidación y hu<br>ndicará <b>No</b> s<br>mna <b>Estatu</b><br>correctamen<br>Carga de documento       | el resultado.<br>se cumplie<br>ubo adverte<br>si el XML no<br>s el resultado<br>nte al ADD.<br>es emitidos | ron los cl<br>ncias (wa<br>o existía p<br>do sea <b>O</b>                             | riterios o<br>arnings)<br>oreviame<br>K y en l<br>Nueva | de validación<br>, pero es po<br>ente en el A<br>a columna l<br>carga Examin<br>Duplicado Clasi<br>No No | n, o cuano<br>osible carg<br>DD.<br><b>Duplicado</b><br>nar Eargar |
| Espera a que ter<br>• En la columna<br>desmarcaron crit<br>XML.<br>• En la columna I<br>Si se cumple que<br>entonces el XML                                                                                                    | mine la carg<br>Estatus ind<br>erios de va<br>Duplicado i<br>e en la colu<br>se cargará                                       | ga, y revisa e<br>licará <b>OK</b> si<br>lidación y hu<br>ndicará <b>No</b> s<br>mna <b>Estatu</b><br>correctamen<br>Carga de documento       | el resultado.<br>se cumplie<br>ubo adverte<br>si el XML no<br>s el resultado<br>nte al ADD.                | ron los cl<br>ncias (wa<br>o existía p<br>do sea <b>O</b><br>Serie Folio<br>9 2019 17 | riterios o<br>arnings)<br>oreviame<br>K y en l<br>Nueva | de validación<br>, pero es po<br>ente en el A<br>a columna l<br>carga Examin<br>Duplicado Clas<br>No No  | n, o cuano<br>osible carg<br>DD.<br>Duplicado                      |
| Espera a que ter<br>• En la columna<br>desmarcaron crit<br>XML.<br>• En la columna I<br>Si se cumple que<br>entonces el XML<br>Carga documentos<br>Seleccione los archivo<br>Emitidos Valia<br>Capture la información<br>Referencia:<br>Qbservaciones:<br>No. Nombre archivo<br>1 EjemploCFDINo | mine la carg<br>Estatus ind<br>erios de va<br>Duplicado i<br>e en la colu<br>se cargará<br>sa cargar<br>de clasificación : α  | ga, y revisa e<br>licará OK si<br>lidación y hu<br>ndicará No s<br>mna Estatu<br>correctamen<br>Carga de documento                            | el resultado.<br>se cumplie<br>ubo adverte<br>si el XML no<br>s el resultado<br>nte al ADD.<br>semitidos   | ron los cl<br>ncias (wa<br>o existía p<br>do sea <b>O</b>                             | riterios o<br>arnings)<br>oreviame<br>K y en l<br>Nueva | de validación<br>, pero es po<br>ente en el A<br>a columna l<br>carga Examin<br>Duplicado Clasi<br>No No | n, o cuano<br>osible carg<br>DD.<br>Duplicado                      |

🗊 Resultado de validación - EjemploCFDINominaQuincenal.xml

## Resultado de validación - Carga documento

Encabezado del documento

cha: 2019-09-17 14:03:22 Tino: CEDI

| rC: | - | - | - | FOIIO |
|-----|---|---|---|-------|
|     |   |   |   |       |

 $\times$ 

2010

| Codigo | Descripción                                                                       | Estatus |
|--------|-----------------------------------------------------------------------------------|---------|
| 1.1    | Codificación del CFD/CFDI es UTF-8 .                                              | Válido  |
| 1.2    | EI XML es un comprobante                                                          | Válido  |
| 1.3    | Estructura                                                                        | Válido  |
| 1.4    | La versión del comprobante es correcta a su fecha de generación                   | Válido  |
| 2.1    | El número de certificado del comprobante corresponde al certificado reportado     | Válido  |
| 2.2    | El certificado del comprobante en base 64 es correcto                             | Válido  |
| 2.3    | El certificado del comprobante fue emitido por el SAT                             | Válido  |
| 2.4    | El certificado del comprobante corresponde a un CSD o FIEL                        | Válido  |
| 2.8    | El sello del comprobante es válido para el certificado reportado                  | Válido  |
| 2.9    | El certificado del comprobante no debe corresponder a un certificado de prueba    | Válido  |
| 3.1    | El certificado corresponde al RFC del Emisor                                      | Válido  |
| 4.3    | CFDI Se encontró el complemento Timbre Fiscal Digital                             | Válido  |
| 4.4    | CFDI Se encontró el certificado del PAC (00001000000404486074)                    | Válido  |
| 4.7    | CFDI El sello del Timbre Fiscal Digital es válido                                 | Válido  |
| 4.8    | CFDI El certificado con el que se generó el Timbre Fiscal Digital no debe ser un  | Válido  |
| 4.9    | CFDI El certificado con el que se generó el Timbre Fiscal Digital fue emitido par | Válido  |
| 4.1    | CFDI El sello CFD del timbre corresponde con el sello del comprobante             | Válido  |
| 6.1    | En cargar Emitidos: El RFC del comprobante Emitido corresponde con el RFC d       | Válido  |

#### Importante:

Al revisar el detalle de la carga del documento, se mostrará la ventana Resultado de validación, en la que podrás ver el detalle de cada criterio y su estado.

En la columna **Estatus** podrás encontrar alguno de estos 3 valores:

| Válido  | Cuando se cumple el criterio de validación.                                                                                                    |
|---------|----------------------------------------------------------------------------------------------------|
| Warning | No se cumple con el criterio, pero este fue desmarcado en                                                                                                  |
|         | la configuración de validaciones; por lo tanto se informa<br>que no se cumple con el criterio indicando Warning, pero<br>no impide la carga del documento. |
| Error   | Cuando no se cumple con el criterio de validación.                                                                                                    |

¡Y listo! Podrás ver el documento cargado.

| XML Emitidos > Nóminas > Encabezad                     | do                                              |              |                   |              |               |                |         | -                                                                                                    | × |
|--------------------------------------------------------|-------------------------------------------------|--------------|-------------------|--------------|---------------|----------------|---------|----------------------------------------------------------------------------------------------------|---|
| Referencia Observaciones                               | Exportar ZIP Preli                              | minar Ve     | r XML Expedier    | nte XML En t | inea Cargar X | ML Cerrar      |         |                                                                                                    | ÷ |
| v XML Emitidos<br>v Nóminas<br>Encabezado<br>Conceptos | gistro Patronal V Fecha Comp<br>V<br>17/09/2019 | roba_ Tipo I | Periodo Ejercicio | Período      | Inicio Perío  | do Fin Período | Asociad | <ul> <li>ADD</li> <li>CFDI Relacionado</li> <li>Compensación ISR</li> <li>Complemento Nómina</li> <li>Comprobante</li> <li>Concepto Factura</li> </ul> |   |

Al desplazarte a la derecha con la barra de desplazamiento, podrás observar el resto de las columnas.

| En la | columna | Estatus | observarás | el estado | Timbrado. |
|-------|---------|---------|------------|-----------|-----------|

| XML Emitidos > Nóminas > Encabezado                                                                                                    |                    |            |               |      |          |                    |               |
|----------------------------------------------------------------------------------------------------|--------------------|------------|---------------|------|----------|--------------------|---------------|
| Image: Construction of the second second |                    |            |               |      |          |                    |               |
| Listado de vistas                                                                                                    | Fecha:             | 8 • /      | A; 30/09/2019 | © •  |          |                    |               |
| T XML Emitidos                                                                                                    | Núm. Seguridad Soc | Fecha Pago | Total         | Neto | Estatus  | JUID               | Observaciones |
| v Nóminas                                                                                                    | <b>3</b> ·         | -          | •             | -    | -        | -                  | -             |
| Encabezado 1                                                                                                    | 1 04               | 13/09/2019 | 6.000         |      | Timbrado | Support Statements |               |
| Conceptos                                                                                                    |                    |            |               |      |          |                    |               |
|                                                                                                    |                    |            |               |      |          |                    |               |
|                                                                                                    |                    |            |               |      |          |                    |               |

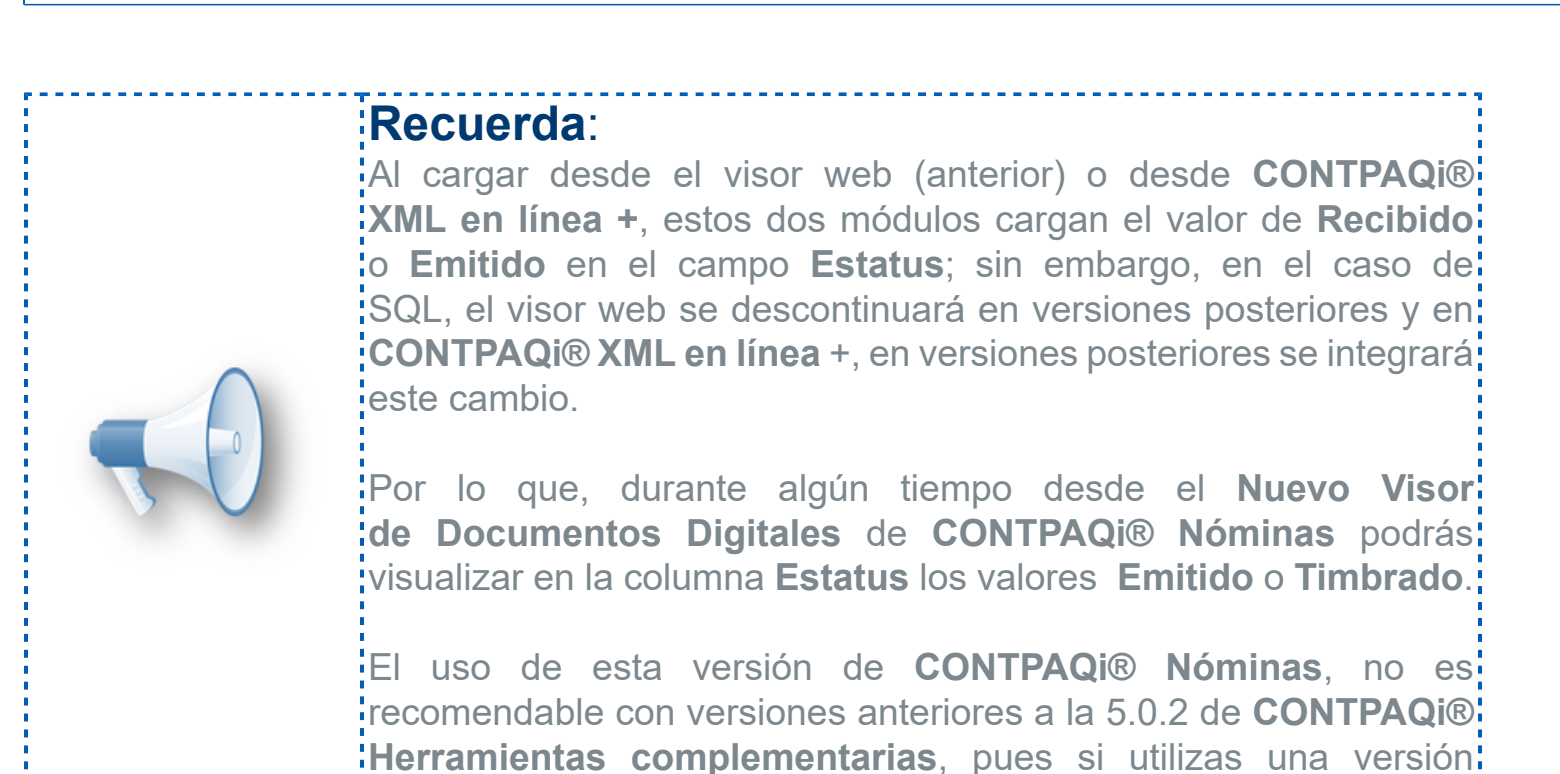

menor, cuando cargues XML, el campo **Estatus** estará vacío.

# Configuración de criterios para el cargado de XML desde el nuevo visor del ADD

C15906

#### **Beneficios**

A partir de la versión 12.2.1 de **CONTPAQi® Nóminas**, podrás configurar los criterios de validación para el cargado de XML desde el **Nuevo Visor de Documentos Digitales**, pues ahora el nuevo proceso de cargado de XML incluye el botón **Validaciones**, por lo que ya no será necesario depender del explorador WEB para realizar esta configuración.

| <u>A</u> rchivo        | <u>E</u> dición                      | <u>V</u> er   | <u>M</u> ovimientos | Vi <u>s</u> tas | <u>R</u> epo |  |  |  |
|------------------------|--------------------------------------|---------------|---------------------|-----------------|--------------|--|--|--|
| Nuevo                  |                                      |               |                     |                 |              |  |  |  |
| S <u>e</u> lección     |                                      |               |                     |                 |              |  |  |  |
| <u>C</u> errar empresa |                                      |               |                     |                 |              |  |  |  |
| <u>U</u> suarios       |                                      |               |                     |                 |              |  |  |  |
| Usua                   | arios acti <u>v</u>                  | os            |                     |                 |              |  |  |  |
| Cerr                   | <u>a</u> r sesión                    | de Sl         | JPERVISOR           |                 |              |  |  |  |
| Nue                    | vo Visor d                           | le <u>D</u> o | cumentos Digi       | tales           |              |  |  |  |
| Con                    | figuració                            | n y ca        | argado manual       | de XML          |              |  |  |  |
| Edit                   | Editor de <u>F</u> ormatos Digitales |               |                     |                 |              |  |  |  |
| <u>T</u> abl           | ero fiscal                           |               |                     |                 |              |  |  |  |

Estando dentro del visor, podrás observar el nuevo botón Cargar XML:

| 🗊 XML Emitidos > Nóminas > Encab | ezado                     |                                                         |                 |                 |                     | - 0         | $\times$ |
|----------------------------------|---------------------------|---------------------------------------------------------|-----------------|-----------------|---------------------|-------------|----------|
| Referencia Observaciones         | s Exportar ZIP Pre        | Iminiar         Imiliar           A:         30/09/2011 | Expediente XM   | IL En Linea Car | +<br>gar XML Cerrar | )           | Ŧ        |
| ▼ XML Emitidos                   | Registro Patronal V Fecha | Comprobante Tipo Pe                                     | riodo Ejercicio | Período         | Inicio Período      | Fin Período | •        |
| Nóminas     Encabezado           |                           |                                                         |                 |                 |                     |             | •        |
| Conceptos                        |                           |                                                         |                 |                 |                     |             |          |
|                                  |                           |                                                         |                 |                 |                     |             |          |

Al hacer clic en el botón **Cargar XML** se mostrará la ventana para la carga de CFDI Emitidos, desde la cual está disponible el botón **Validaciones**.

| 🕖 Carga documentos                                                     | ×                                    |  |  |  |  |
|------------------------------------------------------------------------|--------------------------------------|--|--|--|--|
| Seleccione los archivos a cargar                                       |                                      |  |  |  |  |
| Emitidos                                                               | Q<br><u>E</u> xaminar <u>C</u> argar |  |  |  |  |
| Capture la información de clasificación : Carga de documentos emitidos |                                      |  |  |  |  |
| Referencia:                                                            |                                      |  |  |  |  |
| Observaciones:                                                         |                                      |  |  |  |  |
|                                                                        |                                      |  |  |  |  |
| No. Ruta                                                               | Nombre Eliminar                      |  |  |  |  |
|                                                                        |                                      |  |  |  |  |
|                                                                        |                                      |  |  |  |  |

Al hacer clic en el botón **Validaciones** se mostrará el módulo desde el que podrás ver la configuración de los criterios de validación para el cargado de XML emitidos, y podrás habilitar y deshabilitar los criterios según tus necesidades.

| riterio      | os de acep     | tación                                                                                                 | × |
|--------------|----------------|----------------------------------------------------------------------------------------------------|---|
| Cor          | nfigure lo     | s criterios de validación de XML                                                                       | ٦ |
|              | $\downarrow$   |                                                                                                    |   |
|              | <u>G</u> uarda | r                                                                                                    |   |
|              |                |                                                                                                    |   |
|              | Criterio       | Descripción                                                                                            |   |
|              | 1.1            | Codificación del CFD/CFDI es UTF-8                                                                     |   |
|              | 1.2            | EI XML es un comprobante                                                                               |   |
|              | 1.3            | Estructura                                                                                             |   |
| ✓            | 1.4            | La fecha de emisión corresponde con la versión del comprobante                                         |   |
| ☑            | 2.1            | El número de certificado del comprobante corresponde al certificado reportado                          |   |
| ✓            | 2.2            | El certificado del comprobante en base 64 es correcto                                                  |   |
| ☑            | 2.3            | El certificado del comprobante fue emitido por el SAT                                                  |   |
| ✓            | 2.4            | El certificado del comprobante corresponde a un CSD o FIEL                                             |   |
| ☑            | 2.7            | El sello del comprobante es válido para el número de certificado reportado                             |   |
| ✓            | 2.8            | El sello del comprobante es válido para el certificado reportado                                       |   |
| ✓            | 2.9            | El certificado del comprobante no debe corresponder a un certificado de prueba                         |   |
| ✓            | 3.1            | El certificado corresponde al RFC del Emisor                                                           |   |
| ✓            | 4.3            | CFDI Se encontró el complemento Timbre Fiscal Digital                                                  |   |
| ✓            | 4.4            | CFDI Se encontró el certificado del PAC                                                                |   |
| ✓            | 4.5            | CFDI El namespace del complemento Timbre Fiscal Digital es correcto                                    |   |
| ✓            | 4.6            | CFDI El prefijo del complemento Timbre Fiscal Digital es correcto                                      |   |
| ✓            | 4.7            | CFDI El sello del Timbre Fiscal Digital es válido                                                      |   |
| ✓            | 4.8            | CFDI El certificado con el que se generó el Timbre Fiscal Digital no debe ser un certificado de prueba |   |
| ✓            | 4.9            | CFDI El certificado con el que se generó el Timbre Fiscal Digital fue emitido para un PAC              |   |
| ✓            | 4.10           | CFDI EI sello CFD del timbre corresponde con el sello del comprobante                                  |   |
| $\checkmark$ | 5.1            | En cargar Recibidos: El RFC del comprobante Recibido corresponde con el RFC del ADD                    |   |
| •            | 6.1            | En cargar Emitidos: El RFC del comprobante Emitido corresponde con el RFC de la empresa                |   |
|              | 7.1            | Validar estructura de XML timbrados por el SAT                                                         |   |
|              |                |                                                                                                    |   |

#### Consideraciones

*i* Si el criterio está habilitado, significa que se debe cumplir esa regla durante el cargado de CFDI.

*i* Si no está marcado el criterio, significa que no se validará en el proceso del cargado de CFDI.

*i* El criterio "6.1-En cargar Emitidos: El RFC del comprobante Emitido corresponde con el RFC de la empresa", es el único que se encuentra habilitado de forma predeterminada y sin posibilidad de

modificarlo, para validar que el CFDI obligatoriamente fue emitido por el RFC configurado en la empresa, como se observa en la siguiente imagen:

| ✓ | 4.9  | CFDI El certificado con el que se generó el Timbre Fiscal Digital fue emitido para un PAC |
|---|------|-------------------------------------------------------------------------------------------|
| ✓ | 4.10 | CFDI El sello CFD del timbre corresponde con el sello del comprobante                     |
|   | 5.1  | En cargar Recibidos: El RFC del comprobante Recibido corresponde con el RFC del ADD       |
| ☑ | 6.1  | En cargar Emitidos: El RFC del comprobante Emitido corresponde con el RFC de la empresa   |
|   | 7.1  | Validar estructura de XML timbrados por el SAT                                            |

*V*Si un criterio de validación no se cumple, al cargar el XML y revisar el detalle, el resultado de Validación para dicho criterio en la columna **Estatus** indicará **Error** y lo verás en color rojo.

La siguiente imagen muestra el resultado de la validación del cargado de documentos, especificando si los criterios se cumplen o no y estatus del CFDI:

| Encabezad<br>Fecha: 201<br>Estatus: | o del documento<br>17-07-12 13:59:14 Tipo: CFDI RFC: AAA010101AAA Folio: 9 Serie: FAC<br>Inválido Duplicado: Si |         |
|-------------------------------------|----------------------------------------------------------------------------------------------------|---------|
| Codigo                              | Descripción                                                                                                    | Estatus |
| 1.1                                 | Codificación del CFD/CFDI es UTF-8 .                                                                            | Válido  |
| 1.2                                 | EI XML es un comprobante                                                                                        | Válido  |
| 1.3                                 | Estructura                                                                                                    | Válido  |
| 1.4                                 | La versión del comprobante es correcta a su fecha de generación                                                 | Válido  |
| 2.1                                 | El número de certificado del comprobante corresponde al certificado reportado                                   | Válido  |
| 2.2                                 | El certificado del comprobante en base 64 es correcto                                                           | Válido  |
| 2.3                                 | El certificado del comprobante fue emitido por el SAT                                                           | Válido  |
| 2.4                                 | El certificado del comprobante corresponde a un CSD o FIEL                                                      | Válido  |
| 2.8                                 | El sello del comprobante es válido para el certificado reportado                                                | Válido  |
| 2.9                                 | El certificado del comprobante no debe corresponder a un certificado de prueba                                  | Error   |
| 3.1                                 | El certificado corresponde al RFC del Emisor                                                                    | Válido  |
| 4.3                                 | CFDI Se encontró el complemento Timbre Fiscal Digital                                                           | Válido  |
| 4.4                                 | CFDI Se encontró el certificado del PAC (2000100000300022323). No se pudo                                       | Error   |
| 4.1                                 | CFDI El sello CFD del timbre corresponde con el sello del comprobante                                           | Válido  |
| 61                                  | En cargar Emitidos: El RFC del comprobante Emitido corresponde con el RFC de                                    | Válido  |

Ejemplo del **Resultado de Validación** cuando se tienen criterios desmarcados y no se cumplen, pero se toman como advertencia (Warning).

Resultado de validación - FAC0000000009.xml

## Resultado de validación - Carga documento

Х

Encabezado del documento

Fecha: 2017-07-12 13:59:14 Tipo: CFDI RFC: AAA010101AAA Folio: 9 Serie: FAC

Estatus: Inválido Duplicado: Si

| Codigo | Descripción                                                                    | Estatus |
|--------|--------------------------------------------------------------------------------|---------|
| 1.1    | Codificación del CFD/CFDI es UTF-8 .                                           | Válido  |
| 1.2    | EI XML es un comprobante                                                       | Válido  |
| 1.3    | Estructura                                                                     | Válido  |
| 1.4    | La versión del comprobante es correcta a su fecha de generación                | Válido  |
| 2.1    | El número de certificado del comprobante corresponde al certificado reportado  | Válido  |
| 2.2    | El certificado del comprobante en base 64 es correcto                          | Válido  |
| 2.3    | El certificado del comprobante fue emitido por el SAT                          | Válido  |
| 2.4    | El certificado del comprobante corresponde a un CSD o FIEL                     | Válido  |
| 2.8    | El sello del comprobante es válido para el certificado reportado               | Válido  |
| 2.9    | El certificado del comprobante no debe corresponder a un certificado de prueba | Warning |
| 3.1    | El certificado corresponde al RFC del Emisor                                   | Válido  |
| 4.3    | CFDI Se encontró el complemento Timbre Fiscal Digital                          | Válido  |
| 4.4    | CFDI Se encontró el certificado del PAC (20001000000300022323). No se pudo     | Warning |
| 4.1    | CFDI El sello CFD del timbre corresponde con el sello del comprobante          | Válido  |
| 6.1    | En cargar Emitidos: El RFC del comprobante Emitido corresponde con el RFC de   | Válido  |

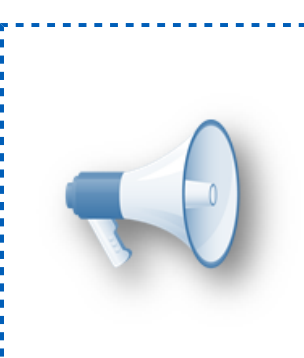

#### Importante:

Te recomendamos dejar marcados los criterios de validación, para garantizar que los XML que cargues al ADD sean válidos.

#### Recuerda:

El criterio **6.1** por default está marcado y no es posible cambiar su configuración, para garantizar que los XML que se carguen sean CFDI emitidos por la empresa.

## XML de empleados asimilados a salarios

C17472

#### Beneficio

A partir de esta versión 12.2.1 de **CONTPAQi® Nóminas**, se valida la creación del atributo **SalarioBaseCotApor**, sólo cuando el documento a timbrar No corresponda a empleados con tipo de régimen de asimilados a salarios.

Aunque en el estándar del complemento de nómina 1.2 no se indica explícitamente que el atributo debe excluirse obligatoriamente, en la guía de llenado del complemento de nómina sí se menciona que no aplica en empleados asimilados a salarios.

A continuación se muestra el fragmento referente al atributo **SalarioBaseCotApor**, tomado de la guía de llenado del complemento de nómina:

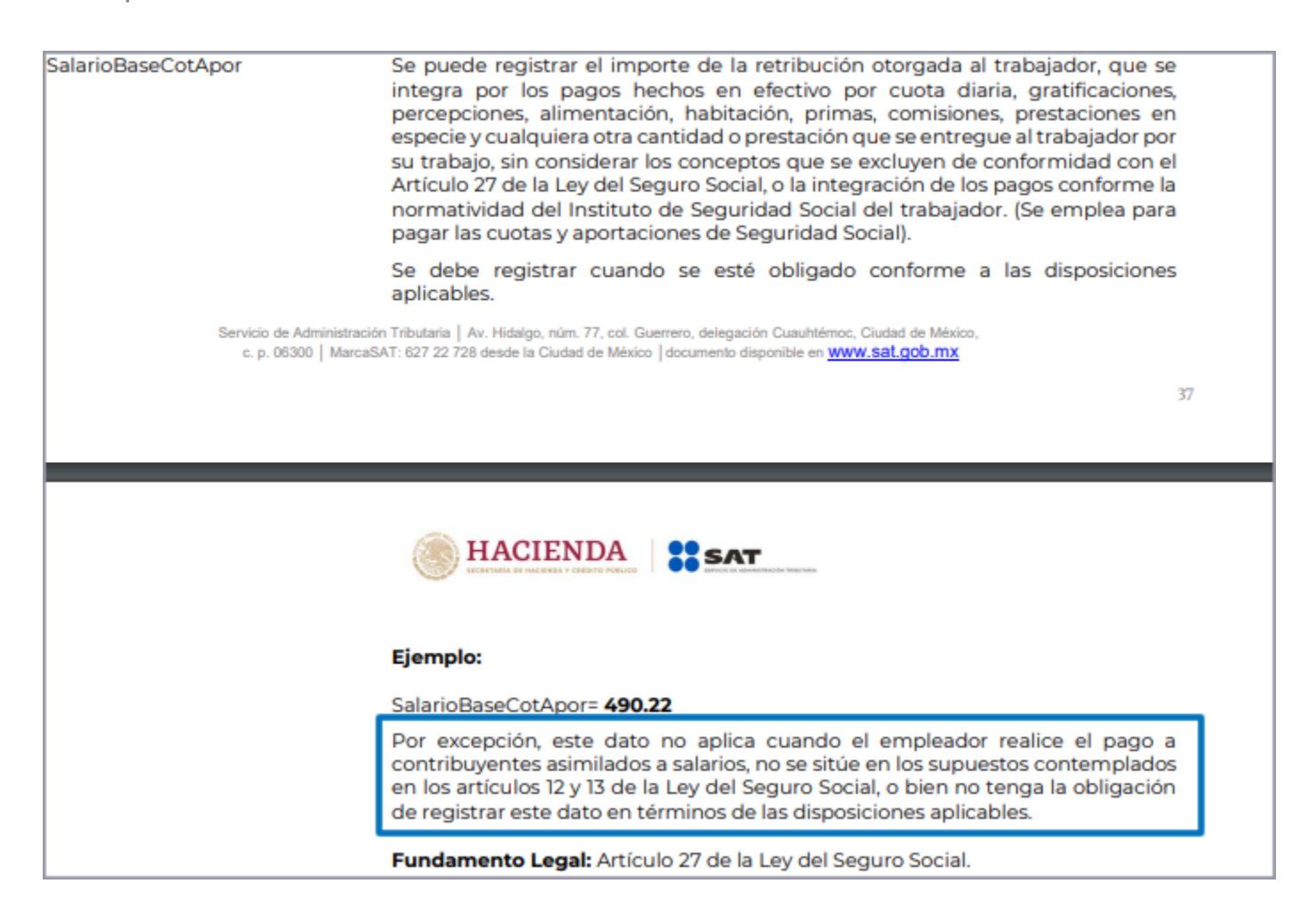

Por lo que, ahora, el sistema revisa si el tipo de régimen está entre 5 y 11; de ser así no creará el atributo **SalarioBaseCotApor,** con la finalidad de no crear un elemento que no es necesario.

Cuando el tipo de régimen asignado al empleado corresponde a uno de los valores del 05 al 11, entonces en el XML no se refleja el atributo **SalarioBaseCotApor.** 

| Generales   IMSS-Infonavit   Días, Sueldos y Salarios   Cálculos   Pagos de Nómina y Extras |                               |                             |                                       |  |  |  |  |
|---------------------------------------------------------------------------------------------|-------------------------------|-----------------------------|---------------------------------------|--|--|--|--|
| Datos generales                                                                             |                               |                             |                                       |  |  |  |  |
| VENTAS                                                                                      | ASESOR DE VE 💌<br>Puesto      | Si 💌<br>Sindicalizado       | Sindicalizado 💌<br>Tipo de Prestación |  |  |  |  |
| Sueldo 💌<br>Base de pago                                                                    | 01 Efectivo<br>Método de pago | Mixto 💌<br>Turno de trabajo | B ▼<br>Zona de salario                |  |  |  |  |
| Número FONACOT                                                                              |                               | Afore                       |                                       |  |  |  |  |
| 08 Asimilados comisioni<br>Tipo de régimen *                                                | stas 👻                        | Correo electrónico          |                                       |  |  |  |  |

Estos son los tipos de régimen que corresponden a Asimilados a salarios:

| 05 Asimilados Miembros Sociedades Coope   | ~ |
|-------------------------------------------|---|
| 06 Asimilados Integrantes Sociedades Asoc |   |
| 07 Asimilados Miembros consejos           |   |
| 08 Asimilados comisionistas               |   |
| 09 Asimilados Honorarios                  |   |
| 10 Asimilados acciones                    |   |
| 11 Asimilados otros                       |   |

A continuación se muestra el ejemplo del XML de un recibo de nómina timbrado con la versión 12.2.1 de **CONTPAQi® Nóminas**, correspondiente a un empleado con tipo de régimen de asimilados a salarios.

En la pestaña Generales del catálogo de empleados podemos observar el campo **Tipo de régimen**, en este caso corresponde al valor **09 Asimilados Honorarios**.

| Generales IMSS-Infonavit Días, Sueldos y Sa                       | ilarios Cálculos Pagos de Nómina y Extras                 |
|-------------------------------------------------------------------|-----------------------------------------------------------|
| Datos generales                                                   |                                                           |
| (Ninguno)     ▼     (Ninguno)     ▼       □epartamento     Puesto | Sindicalizado Tipo de Prestación                          |
| Sueldo  O1 Efectivo Base de pago Método de pago                   | Matutino     ■       Turno de trabajo     Zona de salario |
| Número FONACOT                                                    | Afore                                                     |
| 09 Asimilados Honorarios 🗸                                        |                                                           |
| Tipo de regimen *                                                 |                                                           |
| Clave Fecha                                                       |                                                           |
| Alta 01/01/2019                                                   |                                                           |
| <u>H</u> istoria de altas, bajas y reingresos.                    | Expediente                                                |

Al timbrar el recibo y consultar el XML podrás observar que ya no se muestra el atributo **SalarioBaseCotApor.** 

| <pre><cfdi:emisor guerrero="" nombre="La Gran Empresa SA de CV" regimenfiscal="C&lt;br&gt;&lt;cfdi:Receptor Nombre=" rfc="E````````````````````````````````````&lt;/th&gt;&lt;th&gt;501" saldaña="" vicente"=""></cfdi:emisor><br/>"/&gt;<br/>scripcion="Pago de</pre> |                           |
|----------------------------------------------------------------------------------------------------|---------------------------|
|                                                                                                    |                           |
| - <cfdi:complemento></cfdi:complemento>                                                                                                    | Ya no incluye el atributo |
| - <nomina12:nomina <="" p="" totaldeducciones="1455.23" totalotrospagos="0.03" version="1.2"></nomina12:nomina>                                                                                                    | SalarioBaseCotApor        |
| TotalPercepciones="10000.00" NumDiasPagados="1.000" FechaFinalPago="2019-01-31"                                                                                                    |                           |
| FechaInicialPago="2019-01-16" FechaPago="2019-01-31" TipoNomina="O">                                                                                                    |                           |
| <nomina12:receptor <="" banco="002" claveentfed="JAL" cuentabancaria="99" p=""></nomina12:receptor>                                                                                                    | PeriodicidadPago="04"     |
| Puesto="Ejecutivo de Ventas" Departamento="VENTAS" NumEmpleado="0200" T                                                                                                    | ipoRegimen="09"           |
| TipoJornada="01" Sindicalizado="Sí" TipoContrato="09" Curp="GU                                                                                                    |                           |
| - <nomina12:percepciones totalexento="0.00" totalgravado="10000.00" totalsueldos="&lt;/p"></nomina12:percepciones>                                                                                                    | "10000.00">               |
| <nomina12:percepcion conception<="" importeexento="0.00" importegravado="10000.00" p=""></nomina12:percepcion>                                                                                                    | oto="Pago Asimilado"      |
| Clave="132" TipoPercepcion="046"/>                                                                                                    | _                         |
|                                                                                                    |                           |

Y en el PDF, se mostrará vacía la sección en la que anteriormente se mostraba el dato **SBC** con el valor del atributo **SalarioBaseCotApor.** 

| La Gran<br>RFC: Reg Fiso<br>Lugar de   | Empresa S/           AAA010101AAA           xal:         601 G           expedición:         4460 | A <b>de CV</b><br>General de L | ey Personas Mo           | rales  |                                                               |                                                            |                                                                                  | Fecha:<br>Hora: | 14/Oct/2019<br>07:52:53                               |
|----------------------------------------|---------------------------------------------------------------------------------------------------|--------------------------------|--------------------------|--------|---------------------------------------------------------------|------------------------------------------------------------|----------------------------------------------------------------------------------|-----------------|-------------------------------------------------------|
| 0200 - Ge<br>RFC:<br>CURP:<br>Jornada: | uerrero Saldaña<br>Gu<br>Esta secció<br>En versione                                               | n se mo                        | ostrará vac              | cía.   | Periodo: 2<br>Días de Pago<br>Fecha Pago<br>Puesto:<br>Depto: | 04 Quincer<br>jo: 1.000<br>: 31/Ene/<br>Ejecutiv<br>VENTA: | nal 16/Ene<br>2019<br>o de Ventas<br>S                                           | e/2019 -:       | 31/Ene/2019                                           |
|                                        | apreciar el c                                                                                     | lato SB                        | C, que coi               | ntenía | 2                                                             |                                                            |                                                                                  |                 |                                                       |
| Agrup N                                | ei vaiu<br>SalarioBas                                                                             | eCotAn                         | attiones al<br>orGravado | Exento | Total                                                         | Agru No.                                                   | Concepto                                                                         | nes             | Total                                                 |
| SAT<br>P 046 13<br>OP 999 03           | 32 Pago Asimilac<br>90 Ajuste al neto                                                             | io                             | 10,000.00                | 0.00   | 10,000.00<br>0.03                                             | <b>p SA T</b>                                              | ISR sp                                                                           |                 | 1,455.23                                              |
| Total Pero                             | epc. más Otros F                                                                                  | °agos \$                       | 10,000.00                | 0.00   | 10,000.03                                                     | I                                                          | Subtotal \$<br>Descuentos \$<br>Retenciones \$<br>Total \$<br>Neto del recibo \$ |                 | 10,000.03<br>0.00<br>1,455.23<br>8,544.80<br>8,544.80 |

## Actualización de la versión de Native Client o Microsoft ODBC en el instalador

C17746

#### Beneficio

A partir de la versión 12.2.1 de **CONTPAQi® Nóminas**, junto con el instalador del sistema se incluyen los archivos actualizados del driver para conexión a SQL correspondientes a la versión **ODBC Driver 13** para equipos a 32 y 64 bits.

| Nombre             | Fecha de modificación  | Тіро                | Tamaño     |
|--------------------|------------------------|---------------------|------------|
| ADD                | 27/09/2019 12:54 p.m.  | Carpeta de archivos |            |
| CTNGSDK            | 27/09/2019 09:31 a.m.  | Carpeta de archivos |            |
| 🔀 CONTPAQi_NOMINAS | 26/09/2019 05:10 p.m.  | Aplicación          | 387,845 KB |
| 🕞 msodbcsql        | 20/09/2019 12:06 p. m. | Paquete de Windo    | 2,664 KB   |
| 🔂 msodbcsql_x64    | 20/09/2019 12:06 p.m.  | Paquete de Windo    | 4,168 KB   |
|                    |                        |                     |            |

| General   | Compa        | atibilidad    | Firma     | s digitales  | Seg       | juridad |
|-----------|--------------|---------------|-----------|--------------|-----------|---------|
| Persona   | lizado       | Detall        | es        | Version      | es anteri | ores    |
| Propied   | Valor        |               |           |              | ^         |         |
| Descripe  | ión          |               |           |              |           |         |
| Título    | Installation | Database      |           |              |           |         |
| Asunto    | Microsoft C  | DBC Driver    | 13 for SO | L Server     |           |         |
| Categorí  |              |               |           |              | •         |         |
| Etiquetas | Installer    |               |           |              |           |         |
| Coment    | Microsoft C  | DDBC Driver   | 13 for SC | L Server MSI |           |         |
| Origen -  |              |               |           |              |           |         |
| Autores   | Microsoft C  | Corporation   |           |              |           |         |
| Número    | {37730046    | 6-230E-467A   | -9407-89  | 292249F7B0}  |           |         |
| Conteni   | 19/07/201    | 16 06:50 p. m | n.        |              |           |         |
| Nombre    | Windows I    | nstaller XML  | Toolset ( | 3.9.2207.0)  |           |         |
| Archivo   |              |               |           |              |           |         |
| Nombre    | msodbcsql    | .msi          |           |              |           |         |
| Tipo de   | Paquete d    | e Windows I   | nstaller  |              |           |         |
| Ruta de   | C:\Usuario   | s∖Maria Hen   | nandez\[  | )escargas\20 | 19-(      |         |
| Fecha d   | 27/09/201    | 19 09:27 a.m  | n.        |              |           |         |

Además, independientemente de la versión de SQL a la que pertenezca la instancia configurada en **CONTPAQi® Nóminas**, siempre se realizará la conexión a SQL utilizando el driver más reciente que se encuentre instalado en el equipo.

## **Reconocimiento del nuevo driver Microsoft® ODBC Driver 17**

C16994

#### Beneficio

A partir de esta versión 12.2.1 de **CONTPAQi® Nóminas,** se agrega la compatibilidad con el nuevo driver Microsoft® ODBC Driver 17.

Ahora, independientemente de la versión de SQL a la que pertenezca la instancia configurada en **CONTPAQi® Nóminas**, siempre se realizará la conexión a SQL utilizando el driver más reciente que se encuentre instalado en el equipo.

• Si la instalación de **SQL Server** es con la versión 2016-2017, deberá reconocer como primera opción de configuración el driver **Microsoft ODBC Driver 13**. En caso de que no encuentre esta versión del driver, buscará los drivers anteriores, en orden descendente.

• Si la instalación de **SQL Server** es con la versión 2012-2014, deberá reconocer como primera opción de configuración el driver NativeClient 11.

## **Compatibilidad con Microsoft® Office 2019**

C15731

#### Beneficio

A partir de esta versión 12.2.1 de **CONTPAQi® Nóminas,** se agrega la compatibilidad con **Microsoft® Office 2019**.

*i* Los reportes, catálogos y proceso con exportación y salida a Excel son compatibles con **Microsoft**® **Excel** 2019.

*i* Los modelos de la hoja electrónica y de la hoja electrónica del ADD son compatibles con **Microsoft**® **Excel** 2019.

Los procesos que importan datos desde Excel con compatibles con **Microsoft® Excel** 2019.

## Mejoras

## Mejoras para minimizar el error "Error al extraer información del sistema" durante la apertura del sistema Folio D17190

A partir de esta versión de **CONTPAQi® Nóminas** se implementan mejoras para minimizar el error "*Error* al extraer información del sistema" durante la apertura del sistema.

Las mejoras enfocadas en corregir este error se irán realizando en etapas.

En esta primera etapa se realizan optimizaciones en base a las lecturas de los permisos en el Registro de Windows, con lo cual se minimizará la ocurrencia del error durante la apertura del sistema.

## Finiquito - Error al extraer información del sistema Folio D18074

A partir de esta versión de **CONTPAQi® Nóminas** se realizan mejoras en el módulo **Finiquito** para que no se presente el error "*Ocurrió un error al extraer la información del sistema*" cuando la empresa no cuenta con las tablas de prestaciones necesarias.

En la versión anterior, se presentaba el mensaje de error "*Ocurrió un error al extraer la información del sistema*" al ejecutar el módulo **Finiquito**, cuando la empresa no contaba con las tablas de prestaciones necesarias.

## Cálculo masivo/Sobre-recibo/Finiquito - Error al extraer información del sistema Folio D18075

A partir de esta versión de **CONTPAQi® Nóminas** se realiza corrección para que no se presente el mensaje de error "*Ocurrió un error al extraer la información del sistema*" que ocurría al ejecutar cálculo del concepto **D14 Seguro de vivienda Infonavit**, cuando la empresa no contaba con una correcta configuración de sus periodos; específicamente cuando se marca más de un periodo en el bimestre como inicio y fin de bimestre.

En este escenario, el sistema ahora determinará el rango del bimestre calculado con la fecha de inicio menor de todos los periodos marcados como inicio de ese bimestre y con la fecha fin mayor de todos los periodos marcados como fin de ese bimestre.

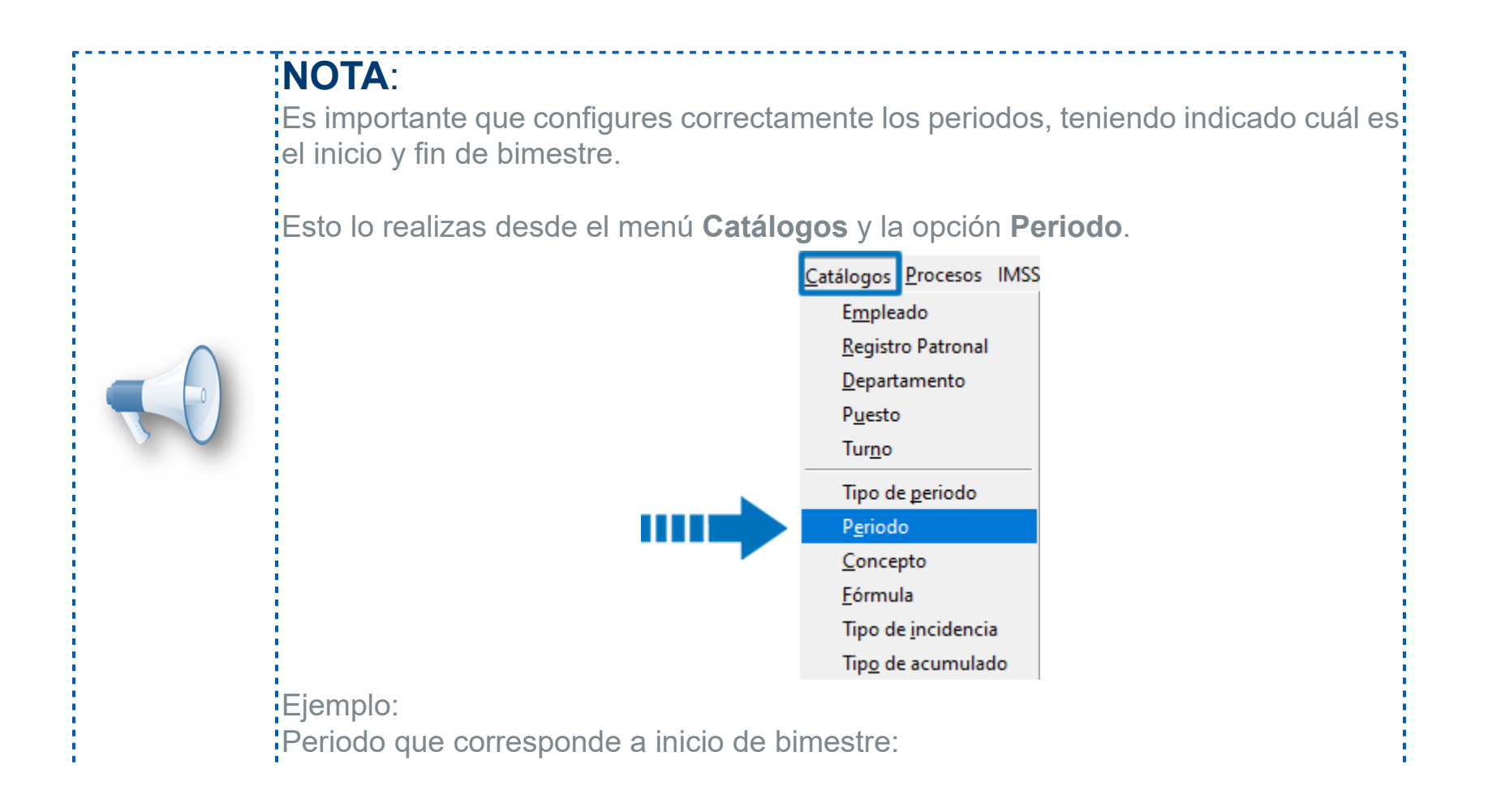

| 🞁 Catálogo de periodos |                                  | – 🗆 X                                       |
|------------------------|----------------------------------|---------------------------------------------|
| Catálogo Edición Ver   | Ay <u>u</u> da                   |                                             |
|                        | in transition Borran Buscar Dest | b ? ()                                      |
|                        | i imprimi Dorrai Duscai Desi     | iacei Ayuua certai                          |
| U                      |                                  |                                             |
| Periodo Extraordinari  | Número Fecha Inicio              | Fecha Fin                                   |
| 🖻 📳 Quincenal          | 1 01/01/2019                     | 15/01/2019                                  |
| 2017                   | 2 16/01/2019                     | 31/01/2019                                  |
| 2018                   | 3 01/02/2019                     | 15/02/2019                                  |
| 2019                   | 4 16/02/2019                     | 28/02/2019                                  |
| ······ <b>IIZ</b> 2020 | 5 01/03/2019                     | 15/03/2019                                  |
|                        | 6 16/03/2019                     | 31/03/2019 🗸                                |
|                        | 1 01/01/2019                     | ▼ 15/01/2019 ▼                              |
|                        | Número periodo Fecha inicio      | Fech <u>a</u> fin                           |
|                        | 2019 1                           | 15.00                                       |
|                        | Ejercicio Mes                    | <u>D</u> ías de pago                        |
|                        | 🔽 Inicio de mes 🔽 Inicio bim     | estre IMSS 🛛 🔽 I <u>n</u> icio de ejercicio |
|                        | Fin de me <u>s</u> Fin bimes     | stre IMSS <u> </u>                          |

Periodo que corresponde a fin de bimestre.

| 💋 Catálogo de periodos                        |                                  |                                    | ×       |
|-----------------------------------------------|----------------------------------|------------------------------------|---------|
| <u>Catálogo</u> <u>E</u> dición <u>V</u> er A | y <u>u</u> da                    |                                    |         |
| Nuevo Guardar Preliminar                      | 🞒 🚺 🎮 🤙                          | cer Ayuda Cerrar                   |         |
| 0                                             |                                  |                                    |         |
| Periodo Extraordinario                        | Número Fecha Inicio              | Fecha Fin                          | ^       |
| 🖻 🚰 Quincenal                                 | 1 01/01/2019                     | 15/01/2019                         |         |
| 2017                                          | 2 16/01/2019                     | 31/01/2019                         |         |
| 2018                                          | 3 01/02/2019                     | 15/02/2019                         |         |
| 2019                                          | 4 16/02/2019                     | 28/02/2019                         |         |
| <u>t</u> 2020                                 | 5 01/03/2019                     | 15/03/2019                         |         |
|                                               | 6 16/03/2019                     | 31/03/2019                         | ~       |
|                                               | 4 16/02/2019                     | ▼ 28/02/2019                       | -       |
|                                               | Número periodo Fecha inicio      | Fech <u>a</u> fin                  |         |
|                                               | 2019 2                           | _                                  | 15.00   |
|                                               | Ejercicio <u>M</u> es            | <u>D</u> ías de pago               |         |
|                                               | 🔲 🔲 Inicio de mes 📄 Inicio bimes | stre IMSS 🛛 🔽 I <u>n</u> icio de e | ercicio |
|                                               | ✓ Fin de mes                     | e IMSS 👘 📄 <u>F</u> in de eje      | rcicio  |

Esta configuración es importante, debido a que el concepto **D-14** tiene como regla calcularse sólo una vez en el bimestre, y mediante la configuración de inicio y fin de bimestre en el catálogo de periodos es como hace esta revisión.

\_\_\_\_\_

## Catálogo de empleados - Ocurrió un error al extraer la información del sistema. Folio D17724

A partir de esta versión de **CONTPAQi® Nóminas**, no se presenta el error *"Ocurrió un error al extraer la información del sistema",* al calcular la CURP del empleado, cuando alguno de los campos apellido paterno o nombre contiene caracteres especiales.

En versiones anteriores de **CONTPAQi® Nóminas**, cuando se calculaba la CURP en el catálogo de empleados y el campo nombre o apellido paterno incluían caracteres especiales (por ejemplo, &, \*), se presentaba el error: "*Ocurrió un error al extraer la información del sistema"*.

## Proceso de Emisión Folio D18116

A partir de esta versión de **CONTPAQi® Nóminas**, se realizan ajustes para evitar que se generen documentos en el ADD cuando los documentos no logran emitirse. Y de esta manera no se genere información innecesaria en el ADD.

En versiones anteriores de **CONTPAQi® Nóminas**, cuando se realizaba el proceso de Emisión, pero No se encontraban activas las colas de mensajes de Windows, los recibos no lograban timbrarse. Sin embargo, en el ADD se generaban documentos con estado NA, por cada intento de emisión que se realizaba.

## Creación de tablas de salarios mínimos y tablas de prestaciones Folio D18096

A partir de esta versión de **CONTPAQi® Nóminas**, se realizan ajustes en la actualización de la tabla de salarios mínimos, para que, en caso de que se detecte que faltan registros en la tabla, se proceda a insertar los registros correspondientes.

Y de esta manera sea posible la creación de las tablas de prestaciones.

En las versiones anteriores de **CONTPAQi® Nóminas** (12.0.2 y 12.1.0), si una empresa no tenía registros en la tabla de salarios mínimos, al intentar realizar la actualización se presentaba error y no era posible realizar la conversión a tablas de prestaciones.

El error que se presentaba era el siguiente:

|                                | Selección de empresas                                                                                                    |                                                                                                    |                                                                                       |
|--------------------------------|----------------------------------------------------------------------------------------------------|----------------------------------------------------------------------------------------------------|---------------------------------------------------------------------------------------|
|                                | Abrir Empresa Catálogo Resp                                                                                                    | aldar Restaurar Ayuda Cerra                                                                           | ar                                                                                    |
|                                | 🕕 Abriendo Empresa: 💻                                                                                                    | -                                                                                                    |                                                                                       |
|                                | Empresas a las que el usuario                                                                                                    | tiene acceso                                                                                          |                                                                                       |
|                                | EMPRESA                                                                                                    | BASE DE DATOS                                                                                         | RUTA RESPALDO                                                                         |
| rror                           |                                                                                                    |                                                                                                    |                                                                                       |
|                                | error.                                                                                                    |                                                                                                    | , 0, 1).                                                                              |
| General SQL (<br>[Microsoft][O | DBC Driver 13 for SQL Server][SQL Server                                                                                                    | Se terminó la instrucción.<br>otar                                                                    |                                                                                       |
| General SQL (<br>[Microsoft][O | DBC Driver 13 for SQL Server][SQL Server<br>Ace                                                                                                    | Se terminó la instrucción.<br>otar<br>ctNueva1201                                                     | C:\Compac\Empresas\ctNueva                                                            |
| General SQL (<br>[Microsoft][O | DBC Driver 13 for SQL Server][SQL Server<br>Ace<br>Nueva1201<br>Reg1202ra                                                                                                 | Se terminó la instrucción.<br>otar<br>ctNueva1201<br>ctReg1202ra                                      | C:\Compac\Empresas\ctNueva<br>C:\Compac\Empresas\ctReg12                              |
| General SQL (<br>[Microsoft][O | DBC Driver 13 for SQL Server][SQL Server<br>Ace<br>Nueva1201<br>Reg1202ra<br>REGRE_1210RB                                                                                 | Se terminó la instrucción.<br>otar<br>ctNueva1201<br>ctReg1202ra<br>ctREGRE_1210RB                    | C:\Compac\Empresas\ctNueva<br>C:\Compac\Empresas\ctReg12<br>C:\Compac\Empresas\ctREGR |
| General SQL (<br>[Microsoft][O | DBC Driver 13 for SQL Server][SQL Server<br>Ace<br>Nueva1201<br>Reg1202ra<br>REGRE_1210RB<br><enter> Abrir Empresa <insert> Catál</insert></enter>                        | Se terminó la instrucción.<br>otar<br>ctNueva1201<br>ctReg1202ra<br>ctREGRE_1210RB<br>ogo de Empresas | C:\Compac\Empresas\ctNueva<br>C:\Compac\Empresas\ctReg12<br>C:\Compac\Empresas\ctREGR |
| General SQL (<br>[Microsoft][O | DBC Driver 13 for SQL Server][SQL Server<br>Ace<br>Nueva1201<br>Reg1202ra<br>REGRE_1210RB<br><enter> Abrir Empresa <insert> Catál<br/>Datos del respaldo</insert></enter> | Se terminó la instrucción.<br>otar<br>ctNueva1201<br>ctReg1202ra<br>ctREGRE_1210RB<br>ogo de Empresas | C:\Compac\Empresas\ctNueva<br>C:\Compac\Empresas\ctReg12<br>C:\Compac\Empresas\ctREGR |

## Conexión con controladores SQL Server 2017 Folio C16770

A partir de la versión 12.2.1 de **CONTPAQi® Nóminas**, se verifica que la conexión con SQL se realice correctamente, cuando se utilizan instancias de SQL Server 2017.

A partir de esta versión no se presenta el error: "No se pudo hacer conexión con el servidor SQL, es probable que el USUARIO y PASSWORD del servidor SQL sean incorrectos USER NAME=sa PASSWORD=\*\*\*\*\*\*\*\*\*\*\* Cuando se cambia la instancia configurada para **CONTPAQi® Nóminas**.

En versiones anteriores, en algunas instalaciones específicas en las que se tienen instaladas distintas instancias de SQL Server, al cambiar de instancia no se apuntaba correctamente al controlador de la nueva instancia.

El instalador ejecuta el AliasODBC, este a su vez realiza la configuración de alias, para las conexiones a la base de datos que utiliza el sistema; la configuración de los Alias debe realizarse con el driver (controlador) que corresponde a la versión de SQL de la instancia configurada para el sistema. Estas son algunas instancias de SQL Server y su controlador:

- Native Client 10.00: SQL2008R2
- Native Client 11: SQL 2012 -2014
- · ODBC Driver for SQL Server: SQL 2017

Por ejemplo, cuando se trabajaba con una instancia inferior a SQL Server 2017 (ya sea 2008 R2, 2012 o 2014), al desinstalar el sistema y conectarlo con una versión 2017 o superior, no se realizaba la actualización del controlador correspondiente a esta versión de SQL Server dentro del BDE y por lo tanto seguía apuntando a un controlador de la versión inferior.

Por esta situación, <u>aunque los datos de la nueva instancia se hubieran capturado de manera correcta</u>, al no estar actualizado el controlador en BDE, se presentaba el error: "No se pudo hacer conexión con el servidor SQL, es probable que el USUARIO y PASSWORD del servidor SQL sean incorrectos USER NAME=sa PASSWORD=\*\*\*\*\*\*\*\*\*

## Etiquetas SBC en el PDF de la representación impresa del CFDI Folio C16390

A partir de esta versión 12.2.1 de CONTPAQi® Nóminas, las plantillas predeterminadas del sistema:

- Plantilla\_Nomina\_CFDI.rdl
- Plantilla\_Nomina\_SinConceptoCero\_CFDI.rdl
- Plantilla\_Nomina\_Total\_CFDI.rdl
- Plantilla\_Nomina\_Total\_SinConceptoCero\_CFDI.rdl

muestran correctamente la etiqueta "SBC: \$" cuando el recibo es un finiquito dividido. Ya que anteriormente existía una fórmula que ocultaba dicha etiqueta.

Ejemplo del PDF de un finiquito (indemnización):

| La Gran Emp<br>RFC: AAA01<br>Reg Fiscal:<br>Lugar de expedit | oresa SA de CV<br>0101AAA<br>601 General de Le<br>clón: 44600<br>lez Espinoza Maria | ey Personas Mo | oraies   | Periodo: 3<br>Días de Pag                  | 99 Otra Periodicidad<br><sub>10:</sub> 1.000                  | Fecha:<br>Hora:<br>15/Feb/2019 - | 14/Oct/2019<br>08:26:12<br>15/Feb/2019 |
|--------------------------------------------------------------|-------------------------------------------------------------------------------------|----------------|----------|--------------------------------------------|---------------------------------------------------------------|----------------------------------|----------------------------------------|
| Jomada:                                                      | 01 Diuma                                                                            |                |          | Fecha Pago<br>Puesto:<br>Dento:<br>SBC: \$ | : 15/Feb/2019<br>Ejecutivo de Admi<br>ADMINISTRACIÓ<br>522:80 | nistración<br>N                  |                                        |
|                                                              | Percep                                                                              | ciones         |          |                                            | De                                                            | ducciones                        |                                        |
| Agrup No.<br>SAT                                             | Concepto                                                                            | Gravado        | Exento   | Total                                      | Agru No. Co<br>p\$A⊺                                          | ncepto                           | Tota                                   |
| P 022 029 Pm                                                 | ma de antiguedad                                                                    | 0.00           | 4,928.64 | 4,928.64                                   |                                                               |                                  |                                        |
| Total Percepc. m                                             | ás Otros Pagos 💲                                                                    | 0.00           | 4,928.64 | 4,928.64                                   | Su                                                            | btotal \$                        | 4,928.64                               |
|                                                              |                                                                                     |                |          |                                            | Descu                                                         | ientos \$                        | 0.00                                   |
|                                                              |                                                                                     |                |          |                                            | Potone                                                        |                                  | 0.00                                   |
|                                                              |                                                                                     |                |          |                                            | Retent                                                        | liones \$                        | 0.00                                   |
|                                                              |                                                                                     |                |          |                                            | Keten                                                         | Total \$                         | 4,928.64                               |

Además, si el CFDI de nómina corresponde a un empleado asimilado a salario timbrado a partir de esta versión 12.2.1 de **CONTPAQi® Nóminas**, ya no se mostrará la información correspondiente al SBC, debido a que el XML ya no contiene el atributo **SalarioBaseCotApor.** 

Es decir, las plantillas mostrarán las etiquetas SBC de acuerdo al tipo de empleado.

Vi es asalariado, Sí se mostrará el SBC del empleado.

Vi es asimilado a salario, No se mostrará el SBC.

Ejemplo del PDF de un empleado Asimilado a Salario, timbrado con la versión 12.2.1 de **CONTPAQi® Nóminas:** 

| La Gran<br>RFC: A<br>Reg Fiso<br>Lugar de | AAA010101A<br>aal:<br>expedición:              | a SA de C<br>VAA<br>601 General de<br>44600                | 🖌<br>Ley Personas Mor                    | ales                   |                                                               |                                                           |                                        | Fecha:<br>Hora: | 14/Oct/2019<br>07:52:53 |
|-------------------------------------------|------------------------------------------------|------------------------------------------------------------|------------------------------------------|------------------------|---------------------------------------------------------------|-----------------------------------------------------------|----------------------------------------|-----------------|-------------------------|
| 0200 - Gi<br>RFC:<br>CURP:<br>Jornada:    | errero Sak<br>Esta sec<br>En versi<br>apreciar | daña Vicente<br>Gu<br>ción se m<br>ones ante<br>el dato SE | ostrará vac<br>eriores se<br>BC, que cor | ía.<br>podía<br>itenía | Periodo: 2<br>Días de Pago<br>Fecha Pago<br>Puesto:<br>Depto: | 04 Quincer<br>jo: 1.000<br>: 31/Ene/<br>Ejecutiv<br>VENTA | nal 16/Ene<br>2019<br>o de Ventas<br>S | /2019 -3        | 31/Ene/2019             |
|                                           | el v                                           | alor Perce                                                 | delones ati                              | ributo                 |                                                               |                                                           | Deduccion                              | es              |                         |
| Agrup N<br>SAT                            | SalarioE                                       | laseCotA                                                   | oorGravado                               | Exento                 | Total                                                         | Agru No.<br>pSAT                                          | Concepto                               |                 | Total                   |
| P 046 13<br>OP 999 05                     | 32 Pago Asi<br>99 Ajuste al                    | milado<br>neto                                             | 10,000.00                                | 0.00                   | 10,000.00<br>0.03                                             | 002 049                                                   | ISR sp                                 |                 | 1,455.23                |
| Total Perc                                | epc. más Ot                                    | ros Pagos 💲                                                | 10,000.00                                | 0.00                   | 10,000.03                                                     |                                                           | Subtotal \$ Descuentos \$              |                 | 10,000.03               |
|                                           |                                                |                                                            |                                          |                        |                                                               |                                                           | Retenciones \$                         |                 | 1,455.23                |
|                                           |                                                |                                                            |                                          |                        |                                                               |                                                           | Total \$<br>Neto del recibo \$         |                 | 8,544.80<br>8,544.80    |

En versiones anteriores, las plantillas no mostraban el texto "SBC: \$" en recibos de finiquito dividido.

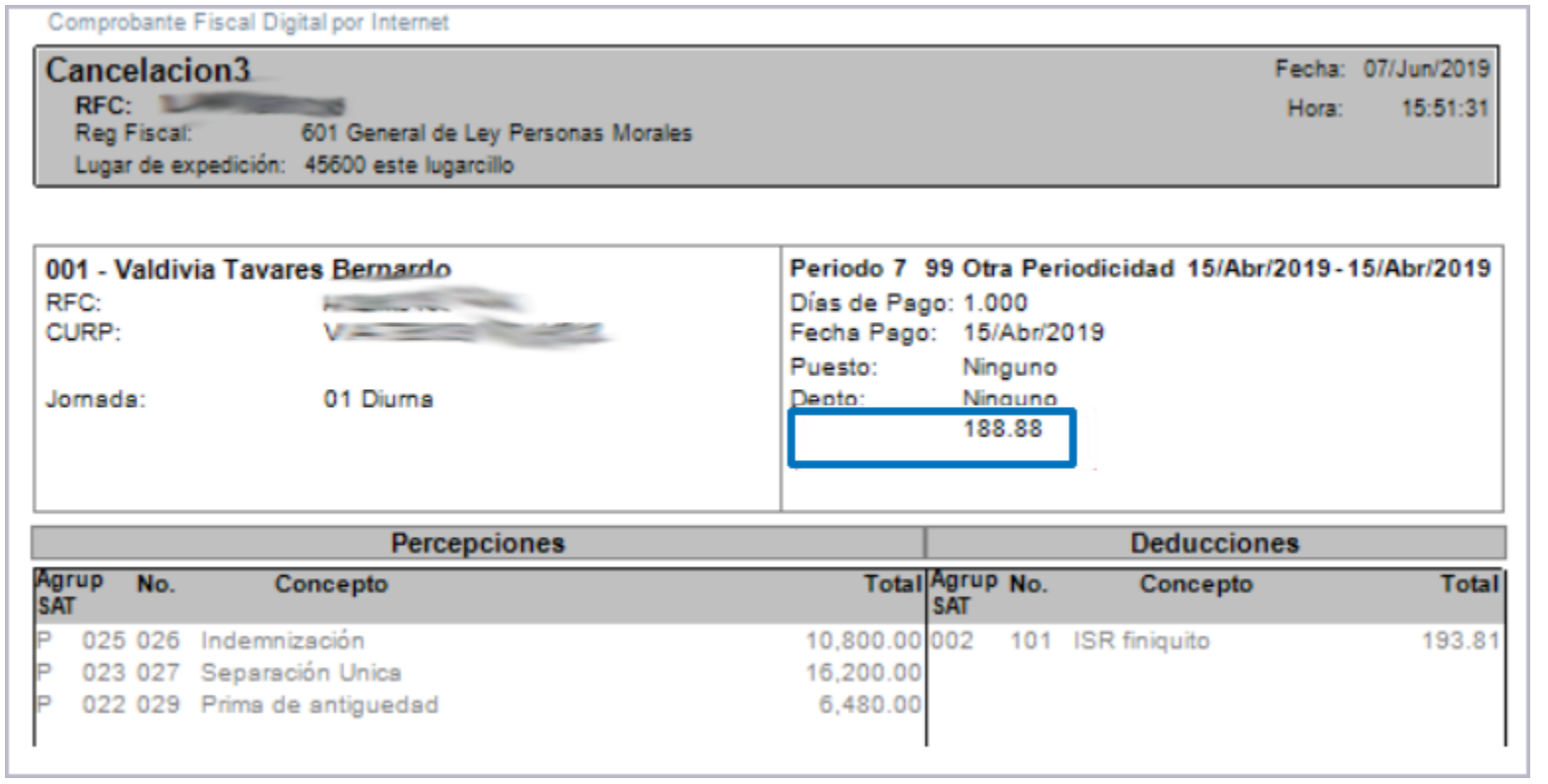

## Kardex de vacaciones Folio D17965

A partir de esta versión de **CONTPAQi® Nóminas** se guardan las vacaciones tomadas antes de la fecha de registro o alta del empleado.

En versiones anteriores de **CONTPAQi® Nóminas** no se guardaban las vacaciones tomadas antes de la fecha de alta del empleado.

## Kardex de vacaciones - Empleados con código alfanumérico Folio D17833

A partir de esta versión de **CONTPAQi® Nóminas** se guardan correctamente las vacaciones tomadas antes de la fecha de alta del empleado cuando el código del empleado es alfanumérico.

En versiones anteriores, al intentar guardar las vacaciones en empleados con código alfanumérico, se presentaba el mensaje: *Error al actualizar la información para el Kardex: Invalid field name. [Microsoft][Sql Server Native Client 11.0] [SQL Server] Invalid column name 'ICTM0085' al registrar vacaciones tomadas antes del registro del empleado desde el Kardex de vacaciones.* 

## Kardex de vacaciones - Valor en el campo "Vacaciones tomadas antes del registro del empleado" Folio D18376

A partir de esta versión de **CONTPAQi® Nóminas** ya no se redondea a dos decimales el campo **"Vacaciones tomadas antes del registro del empleado**".

Se permiten capturar hasta 12 decimales; al salir del campo, el valor que se visualizará será a 3 decimales, pero el valor capturado con todos los decimales se verá nuevamente al posicionarse en el campo.

En versiones anteriores de **CONTPAQi® Nóminas** al capturar el dato en el campo **"Vacaciones tomadas antes del registro del empleado"**, al salir del campo el valor visualmente se redondeaba a 2 decimales. A continuación mostramos un ejemplo del comportamiento de este campo en versiones anteriores. Se registra el valor 0.065 en el campo **Vacaciones tomadas antes del registro del empleado**:

| 🕖 Kardex de vacaciones                                |                     |                  |                    |           | _                  |        |
|-------------------------------------------------------|---------------------|------------------|--------------------|-----------|--------------------|--------|
| Vacaciones tomadas antes del registro del em          | pleado:             | 0.065            | -                  |           | <u>G</u> enerar re | porte  |
| Concepto                                              | Fecha<br>registro   | Fecha<br>inicial | Fecha<br>final     | Tomadas   | Con<br>derecho     | Saldo  |
| Vac. tomadas antes del registro del empleado          |                     |                  |                    | 0.065     |                    | -0.065 |
| Aniversario laboral                                   | 01/01/2018          |                  |                    |           | 6.000              | 5.935  |
| Aniversario laboral                                   | 01/01/2019          |                  |                    |           | 8.000              | 13.935 |
| Proporción último año                                 | 31/01/2019          |                  |                    |           | 0.849              | 14.784 |
|                                                       |                     |                  |                    |           |                    |        |
| "Las vacaciones acumuladas y pendientes se calculan a | a partir del estati | us del emplead   | lo y su tipo de pi | restación |                    |        |

Al salir del campo, el dato se muestra redondeado a dos decimales:

| Vacaciones tomadas antes del registro del emple         Concepto       Fe         Vac. tomadas antes del registro del empleado         Aniversario laboral       0'         Aniversario laboral       0'         Proporción último año       3' | echa<br>egistro<br>1/01/2018<br>1/01/2019<br>1/01/2019 | 0.07<br>Fecha<br>inicial | ▼<br>Fecha<br>final | Tomadas<br>0.066 | <u>G</u> enerar re<br>derecho<br>6.000<br>8.000<br>0.849 | Saldo<br>-0.0<br>5.3<br>13.9<br>14.7 | 166<br>134<br>134        |
|----------------------------------------------------------------------------------------------------|--------------------------------------------------------|--------------------------|---------------------|------------------|----------------------------------------------------------|--------------------------------------|--------------------------|
| Concepto       Fit         Vac. tomadas antes del registro del empleado          Aniversario laboral       0'         Aniversario laboral       0'         Proporción último año       3'                                                       | echa<br>egistro<br>1/01/2018<br>1/01/2019<br>1/01/2019 | Fecha<br>inicial         | Fecha<br>final      | Tomadas<br>0.066 | Con<br>derecho<br>6.000<br>8.000<br>0.849                | Saldo<br>-0.0<br>5.9<br>13.9<br>14.7 | 166<br>134<br>134<br>783 |
| Vac. tomadas antes del registro del empleado<br>Aniversario laboral 0<br>Aniversario laboral 0<br>Proporción último año 3                                                                                                    | 1/01/2018<br>1/01/2019<br>1/01/2019                    |                          |                     | 0.066            | 6.000<br>8.000<br>0.849                                  | -0.(<br>5.)<br>13.)<br>14.)          | )66<br>)34<br>)34<br>783 |
| Aniversario laboral 0<br>Aniversario laboral 0 <sup>•</sup><br>Proporción último año 3 <sup>•</sup>                                                                                                    | 1/01/2018<br>1/01/2019<br>1/01/2019                    |                          |                     |                  | 6.000<br>8.000<br>0.849                                  | 5.9<br>13.9<br>14.7                  | )34<br>)34<br>/83        |
| Aniversario laboral 0<br>Proporción último año 3                                                                                                    | 1/01/2019<br>1/01/2019                                 |                          |                     |                  | 8.000<br>0.849                                           | 13.9<br>14.7                         | )34<br>783               |
| Proporción último año 3                                                                                                    | 1/01/2019                                              |                          |                     |                  | 0.849                                                    | 14.1                                 | 83                       |
|                                                                                                    |                                                        |                          |                     |                  |                                                          |                                      |                          |
|                                                                                                    |                                                        |                          |                     |                  |                                                          |                                      |                          |

## Incremento de salarios Folio D17871

A partir de esta versión de **CONTPAQi® Nóminas** se realiza el ajuste en el proceso de **Incremento de salarios**, para que al realizar una modificación desde este módulo, dicha modificación pueda ser reconocida inmediatamente después de aplicarse, y el cálculo se realice con este nuevo salario.

En versiones anteriores, cuando se realizaba una modificación de salarios desde el módulo Incremento de Salarios, el cálculo desde el sobre-recibo no tenía el dato actualizado, a menos que, previo al cálculo desde el sobre-recibo, se abriera el catálogo de empleados o al abrir nuevamente la empresa.

## Vacaciones masivas Folio D17726

Menú Archivo -> Salir

Botón cerrar de la ventana

A partir de esta versión de **CONTPAQi® Nóminas,** si se tiene en ejecución el módulo de **Vacaciones masivas** y se cierra el sistema, se cerrará correctamente el módulo de Vacaciones masivas.

Esta funcionalidad se homologa cuando se cierra el sistema desde las tres opciones disponibles:

Botón cerrar (x) 💋 CONTPAQi® Nóminas - La Gran Empresa SA de CV Archivo Edición Ver Movimientos Vistas Reportes Catálogos Procesos IMSS/INEONAVIT Interfaz Tablas ntas Ay<u>u</u>da Nuevo Cálculo nómina ha Selección Cerrar empresa Usuarios... Usuarios activos Cerrar sesión de SUPERVISOR Nuevo Visor de Documentos Digitales Configuración y cargado manual de XML Editor de Formatos Digitales Tablero fiscal Respaldar... Recuperar respaldo ... Configurar impresora Ctrl+P Imprimir. alir Derechos Reservados Computación en Acción, S.A. de C.V.

En versiones anteriores de **CONTPAQi® Nóminas**, cuando se tenía en ejecución el módulo **Vacaciones masivas** y se cerraba el sistema **CONTPAQi® Nóminas**, el módulo de **Vacaciones masivas** se quedaba congelado.

## Vacaciones masivas Folio D18002

A partir de esta versión de **CONTPAQi® Nóminas** no será posible capturar días de vacaciones antes del alta en empleados con estado **Reingreso**.

Este cambio se realiza para homologar la funcionalidad con el módulo Kardex de vacaciones, para la captura de vacaciones antes del alta.

En versiones anteriores desde el módulo de vacaciones masivas era posible registrar días de vacaciones antes del alta a empleados con estado **Reingreso**.

## Vacaciones masivas Folio D17754

A partir de esta versión de **CONTPAQi® Nóminas**, el proceso de **Vacaciones masivas** muestre correctamente los valores de las columnas **Total vacaciones al aplicar**, **Total prima vac. al aplicar**, **Vacaciones pendientes al fin del periodo** y **Días prima vac. pendientes al fin del periodo**. Ya que, ahora consideran el valor de las columnas **vacaciones tomadas antes del registro** y **Prima vac. tomada antes del registro**.

| 💋 Vacacione      | s Masivas                                         |                        |              |                 |               |                |                     |                        |               | _               |            | ×       |
|------------------|---------------------------------------------------|------------------------|--------------|-----------------|---------------|----------------|---------------------|------------------------|---------------|-----------------|------------|---------|
| Pará             | Parámetros Aplicar vacaciones 📑 Exportar Excel®   |                        |              |                 |               |                |                     |                        |               |                 |            |         |
| Bloque de        | Bloque de parámetros para aplicación masiva       |                        |              |                 |               |                |                     |                        |               |                 |            |         |
| Fecha <u>i</u> n | icio vac.                                         | Fecha <u>f</u> in vac. | Fecha        | i pa <u>q</u> o | Número de dí  | as de descanso | y/o <u>s</u> éptimo | Aplicar pri <u>m</u> a | vac.          |                 |            |         |
| 01/02/20         | 01/02/2019 V 06/02/2019 V 01/02/2019 V Actualizar |                        |              |                 |               |                |                     |                        |               |                 |            |         |
|                  |                                                   |                        |              |                 |               |                |                     |                        |               |                 |            |         |
| <u>B</u> uscar:  |                                                   |                        |              |                 |               |                |                     | - <u>C</u> ontra       | aer           |                 |            |         |
| Fecha fin vac.   | Días                                              | Vacaciones a           | Días prima   | Fecha de        | Vacaciones    | Prima vac.     | Vacaciones          | Prima vac.             | Total         | Total prima     | Días derec | ho Días |
|                  | descanso y/o                                      | tomar                  | vac. a tomar | pago            | tomadas antes | tomadas antes  | tomadas             | tomadas                | vacaciones al | vac. al aplicar | a vacacion | es a p  |
| 06/02/2019       | oopanioo                                          | 6                      | 0            | 01/02/2019      | 10            | 2.5            | 0                   | 0                      | 16.00         | 2.50            | 38         | .26     |
| 06/02/2019       |                                                   | 6                      | 0            | 01/02/2019      | 0             | 0              | 0                   | 0                      | 6.00          | 0.00            | 29         | .92     |

En versiones anteriores, al mostrar la forma, estas columnas no estaban contemplando el valor de las columnas **Vacaciones tomadas antes de registro y Prima vac. tomadas antes de registro**.

## Reporte vacaciones pendientes Folio D17716

A partir de esta versión de **CONTPAQi® Nóminas** el reporte de **Vacaciones pendientes por empleado** respeta la opción seleccionada en el filtro **Imprimir años y proporción de días**.

El reporte se encuentra en el menú Reportes y submenú Cálculo de la nómina.

| <u>Reportes</u> <u>Catálogos</u> <u>P</u> rocesos | IMSS/INEONAVIT Interfaz Tablas Herramientas Ayuda        |  |  |  |  |  |
|---------------------------------------------------|----------------------------------------------------------|--|--|--|--|--|
| <u>C</u> atálogos<br><u>I</u> SR/IETU             | nómina 🔛 🔲 ? 🥯 🌖                                         |  |  |  |  |  |
| <u>P</u> agos Electrónicos                        | F                                                        |  |  |  |  |  |
| Cálculo de <u>n</u> ómina                         | Lista de raya                                            |  |  |  |  |  |
| Contr <u>a</u> tos                                | <ul> <li>Lista <u>d</u>e raya (forma tabular)</li> </ul> |  |  |  |  |  |
| FONACO <u>T</u>                                   | Hoja de trabajo del cálculo de la nómina                 |  |  |  |  |  |
| Economica al primar ampleo                        | Vacaciones pendientes por empleado                       |  |  |  |  |  |
| <u>r</u> omento al primer empieo                  | Kard <u>e</u> x de vacaciones por empleado               |  |  |  |  |  |
| Otros reportes                                    | Karde <u>x</u> de prima vac. por empleado                |  |  |  |  |  |
| <u>H</u> oja Electrónica                          | <u>C</u> onceptos automaticos por empleado               |  |  |  |  |  |
| Editor de <u>r</u> eportes                        | <u>P</u> óliza del periodo de nómina                     |  |  |  |  |  |
|                                                   | <u>R</u> elación de vales de despensa                    |  |  |  |  |  |

Se respeta la opción seleccionada en el filtro Imprimir años y proporción de días.

| Vacacion     | es pendient  | es por E  | mpleado                   |               |                     | _ |  |
|--------------|--------------|-----------|---------------------------|---------------|---------------------|---|--|
| eleccione si | desea inclu  | ir vacac  | iones con año             | s enteros     | / con días          |   |  |
| 1 Principal  | 2 Otros pa   | rámetro   | s                         |               |                     |   |  |
| Registro pat | tronal       |           |                           |               |                     |   |  |
|              |              | +         | 0000000000<br>A8012345105 | j             |                     |   |  |
| Tipo de peri | iodo         | 1         |                           |               |                     |   |  |
| Mensual      |              |           |                           | ~             |                     |   |  |
| Departamer   | nto inicial: |           |                           |               | Departamento final: |   |  |
| (Ninguno)    |              |           |                           | ~             | SOPORTE             |   |  |
| Empleado ir  | nicial:      |           |                           |               | Empleado final:     |   |  |
| 001          |              |           |                           | F3            | 005                 |   |  |
| Fecha de ref | ferencia     |           |                           |               |                     |   |  |
| 16/09/2019   | 9            |           |                           | ~             | _                   |   |  |
| Imprimir añ  | ios y propor | ción de   | días                      |               | 1                   |   |  |
| No (Solo p   | ara años cor | mpletos   | . Tarjeta de Va           | cacion $\sim$ |                     |   |  |
| 110 (5010 pt |              |           |                           |               |                     |   |  |
| Sí (Para año | os + Proporo | ción de ( | días)                     |               |                     |   |  |

Ejemplo: Eligiendo la opción: Sí (Para años + Proporción de días)

CONTPAQ i

CONTPAQ I

# La Gran Empresa SA de CV Reporte de Vacaciones pendientes por Empleado al 16/09/2019

Hoja: 1 Fecha: 16/Sep/2019 Hora: 17:12:47:963

Reg Pat IMSS: 00000000000, A8012345105 RFC: AAA -010101-AAA

| Código del<br>Empleado  | NSS                                     | Nombre                                     | Estado<br>Actual | Fecha<br>Estado          | Años<br>Comp. | Días      | Vac. Tomadas<br>antes de reg.<br>empleado | Vac. Tomadas<br>Tarjeta<br>Vacaciones | Vacaciones<br>Pendientes | Prima Vac.<br>antes de reg.<br>empleado | Prima Vac.<br>Pagadas | Prima Vac.<br>Pendientes |
|-------------------------|-----------------------------------------|--------------------------------------------|------------------|--------------------------|---------------|-----------|-------------------------------------------|---------------------------------------|--------------------------|-----------------------------------------|-----------------------|--------------------------|
| 004                     | 444444444444444444444444444444444444444 | . Hernández Valenzuela María               | Alta             | 30/01/2019               | 0             | 230       | 0.000                                     | 0                                     | 3.781                    | 0.000                                   | 0.000                 | 0.945                    |
|                         |                                         | Total (Ninguno)                            |                  |                          |               |           | 0.000                                     | 0                                     | 3.781                    | 0.000                                   | 0.000                 | 0.945                    |
| 1 VENTAS<br>005         |                                         | Dzib Chan Félix<br>Total VENTAS            | Alta             | 01/01/2019               | 0             | 259       | 0.000                                     | 0                                     | 4.258                    | 0.000                                   | 0.000                 | 1.064                    |
| 2 SOPORTE<br>002<br>003 | 22222222220<br>17805816448              | Garcia Lopez Maria<br>Juan Perez Hernandez | Alta<br>Alta     | 01/01/2015<br>02/09/2015 | 4<br>4        | 259<br>15 | 0.000<br>0.000                            | 0                                     | 45.934<br>36.575         | 0.000<br>0.000                          | 0.000<br>0.000        | 11.484<br>9.144          |
|                         |                                         | Total SOPORTE                              |                  |                          |               |           | 0.000                                     | 0                                     | 82.510                   | 0.000                                   | 0.000                 | 20.627                   |
|                         |                                         | Total General                              |                  |                          |               |           | 0.000                                     | 0                                     | 90.548                   | 0.000                                   | 0.000                 | 22.637                   |

#### Ejemplo: Eligiendo la opción: No (Solo para años completos. Tarjeta de vacaciones).

| Nominal         La Gran Empresa SA de CV           Reporte de Vacaciones pendientes por Empleado al 16/09/2019         Hd           Reg Pat IMSS: 0000000000, A8012345105         Feche: 16/5           RFC: AAA -010101-AAA         Hd |                                         |                                            |                 |                          |               |           |                                           |                                       |                          |                                         |                       | Hoja: 1<br>echa: 16/Sep/201<br>Hora: 17:14:50:6 |
|----------------------------------------------------------------------------------------------------|-----------------------------------------|--------------------------------------------|-----------------|--------------------------|---------------|-----------|-------------------------------------------|---------------------------------------|--------------------------|-----------------------------------------|-----------------------|-------------------------------------------------|
| **Este reporte                                                                                                    | e realiza cálculos                      | tomando en cuenta sólo los año             | s comple        | tos del emplea           | do desde s    | u ingres  | so hasta la fecha                         | de referencia.                        |                          |                                         |                       |                                                 |
| Código del<br>Empleado                                                                                                    | NSS                                     | Nombre                                     | Estade<br>Actua | o Fecha<br>I Estado      | Años<br>Comp. | Días      | Vac. Tomadas<br>antes de reg.<br>empleado | Vac. Tomadas<br>Tarjeta<br>Vacaciones | Vacaciones<br>Pendientes | Prima Vac.<br>antes de reg.<br>empleado | Prima Vac.<br>Pagadas | Prima Vac.<br>Pendientes                        |
| 004                                                                                                    | 444444444444444444444444444444444444444 | . Hernández Valenzuela María               | Alta            | 30/01/2019               | 0             | 230       | 0.000                                     | 0                                     | 0.000                    | 0.000                                   | 0.000                 | 0.000                                           |
|                                                                                                    |                                         | Total (Ninguno)                            |                 |                          |               |           | 0.000                                     | 0                                     | 0.000                    | 0.000                                   | 0.000                 | 0.000                                           |
| 1 VENTAS<br>005                                                                                                    |                                         | Dzib Chan Félix                            | Alta            | 01/01/2019               | 0             | 259       | 0.000                                     | 0                                     | 0.000                    | 0.000                                   | 0.000                 | 0.000                                           |
|                                                                                                    |                                         | Total VENTAS                               |                 |                          |               |           | 0.000                                     | 0                                     | 0.000                    | 0.000                                   | 0.000                 | 0.000                                           |
| 2 SOPORTE<br>002<br>003                                                                                                    | 22222222220<br>17805816448              | Garcia Lopez Maria<br>Juan Perez Hernandez | Alta<br>Alta    | 01/01/2015<br>02/09/2015 | 4<br>4        | 259<br>15 | 0.000<br>0.000                            | 0                                     | 36.000<br>36.000         | 0.000<br>0.000                          | 0.000<br>0.000        | 9.000<br>9.000                                  |
|                                                                                                    |                                         | Total SOPORTE                              |                 |                          |               |           | 0.000                                     | 0                                     | 72.000                   | 0.000                                   | 0.000                 | 18.000                                          |
|                                                                                                    |                                         | Total General                              |                 |                          |               |           | 0.000                                     | 0                                     | 72.000                   | 0.000                                   | 0.000                 | 18.000                                          |

## Reporte Cálculo del SBC - Topes de salario Folio D1804, D17994

A partir de esta versión de **CONTPAQi® Nóminas** cuando se ejecute el reporte de Cálculo de SBC para ejercicios anteriores a 2016 se aplicará el tope del nuevo SBC a 25SMDF correspondiente a la fecha de aplicación del reporte.

|  | <b>Importante</b> :<br>Recuerda que a partir del 2016, los topes para SBC se calculan a partir de<br>UMAs, antes del 2016 se calculaban a partir de salarios mínimos. |
|--|----------------------------------------------------------------------------------------------------|
|--|----------------------------------------------------------------------------------------------------|

El reporte se encuentra en el menú IMSS/INFONAVIT, submenú Reportes y la opción Cálculo del SBC

| Edición Ver Movimientos Vistas Reportes Catálogos Procesos IMSS/INEONAV           | т                                                                   |
|-----------------------------------------------------------------------------------|---------------------------------------------------------------------|
| IDSE Exportación de Bajas / Reingresos y Mod SBC                                  |                                                                     |
| Con <u>e</u> xión en línea con SUA                                                |                                                                     |
| SUA <u>L</u> iquidaciones                                                         |                                                                     |
| Importación <u>T</u> rabajadores desde el SUA                                     |                                                                     |
| Proceso Modificación de SBC (Parte Variable / Parte Fija por Aniversario Laboral) |                                                                     |
| <u>C</u> onciliaciones vs SUA                                                     |                                                                     |
| <u>R</u> eportes                                                                  | <u>C</u> álculo del SBC                                             |
| Agenda Fiscal                                                                     | <u>R</u> eporte General de Movimientos SUA                          |
|                                                                                   | Listado de <u>i</u> ncapacidades                                    |
|                                                                                   | Listado de incidencias por empleado                                 |
|                                                                                   | Partes gravadas/exentas para IMSS por empleado                      |
|                                                                                   | Resumen de percepciones deducciones y <u>o</u> bligaciones IMSS     |
|                                                                                   | Determinación del grado de riesgo de trabajo                        |
|                                                                                   |                                                                     |
|                                                                                   | Cuotas y <u>A</u> portaciones de INFONAVIT de empleados acreditados |

Ahora, cuando se ejecuta el reporte para ejercicios anteriores a 2016, toma el tope del nuevo SBC a 25SMDF correspondiente a la fecha de aplicación del reporte.

Ejemplo de la ejecución del reporte para el bimestre Nov-Dic de 2014.

Fecha de aplicación: 01/01/2015

.

Cálculo del tope: 25 SMDF = 25 \* 70.1 = 1752.50

| B2    | 7 -                | $  \times \checkmark f$  | x              |                |             |        |               |            |             |              |                |              |         |            |                |           | ¥  |
|-------|--------------------|--------------------------|----------------|----------------|-------------|--------|---------------|------------|-------------|--------------|----------------|--------------|---------|------------|----------------|-----------|----|
|       | В                  | c                        | D              | E              | F           | G      | н             |            | J           | к            | L              | М            | N       | 0          | р              | 0         |    |
| 1     | CONTPAO i          |                          |                |                |             | _      | 2014          |            |             |              | _              |              |         | _          | -              |           | ïF |
| 2     | NÓMINAS            |                          |                |                |             |        | Cálculo de    | SBC        |             |              |                |              |         |            |                |           |    |
| 2     | ino mina b         |                          |                |                | Apprual Bi  | mastr  |               | Nov/2014   | al: 31/Dic/ | 2014         |                |              |         |            |                |           |    |
| 1     | Peg Pat: 0000000   | 0000                     |                |                | viensuar bi | mesti  | SBC fila + v  | ariable    |             | 2014         |                |              |         |            | Eecha: 20/     | (Sen/2010 |    |
| 5     | Reg Put. 0000000   | 0000                     |                |                |             |        | obo nja i v   | unubie     |             |              |                |              |         |            | Hora: 09:      | 51:34:473 |    |
| 6     | Bimestre:          |                          | Noviembre-E    | liciembre      |             | 1      |               |            |             |              |                |              |         |            |                |           |    |
| 7     | Departamentos:     |                          | De: (Ningund   | ) A: (Ninguno) |             | 1      |               |            |             |              |                |              |         |            |                |           |    |
| 8     | Empleados:         |                          | Del: 111 Al: 3 | 333            |             |        |               |            |             |              |                |              |         |            |                |           |    |
| 9     | Empleados con Ba   | se de Cotización:        | Fijo,Variable  | e,Mixto        |             |        |               |            |             |              |                |              |         |            |                |           |    |
| 10    | Tipo de incidencia | s a descontar:           | Incapacidad    | es, Ausencias  |             |        |               |            |             |              |                |              |         |            |                |           |    |
| 11    | Respetar SBC a em  | pleados con incapacidad: | SI             |                |             |        |               |            |             |              |                |              |         |            |                |           |    |
| 12    | Días Bimestre:     |                          | 61             |                |             |        |               |            |             |              |                |              |         |            |                |           |    |
| 13    |                    |                          |                |                |             |        |               |            |             |              |                |              |         |            |                |           |    |
| 14    |                    |                          |                |                |             |        |               |            |             |              |                |              |         |            |                |           |    |
| 15    |                    |                          |                |                |             |        |               | -          |             |              | SBC Actual     |              |         |            | SBC Nuevo      |           | 41 |
| 10    |                    |                          | Fecha Alta o   | Incapacitado   | Registro    |        | lipo          | Base       |             | Ultima       |                | Ultima       |         |            |                |           |    |
| 10    | Cod. Empleado      | Nombre                   | Reingreso      | a la fecha de  | Patronal    | N.S.S  | Prestacion    | Cotización | Parte Fija  | Modificación | Parte Variable | Modificación | SBC     | Parte Fija | Parte Variable | SBC       |    |
| 10    | 222                |                          | 01/01/2012     | NO             | 0           |        | Sindicalizado | Mixto      | 1682.25     | 01/01/2012   | 800.00         | 01/01/2012   | 1752.50 | 200.86     | 59.02          | 1/52.50   |    |
| 10    | 222                | DC T                     | 01/01/2012     | NO             | 0           |        | Sindicalizado | Mixto      | 209.59      | 01/01/2012   | 100.00         | 01/01/2012   | 204.70  | 209.86     | 59.02          | 208.88    |    |
| 20    | Totalor            | 2 Emploador              | 01/01/2012     | NO             | 0           |        | Sindicalizado | WIXLO      | 104.79      | 01/01/2012   | 100.00         | 01/01/2012   | 204.79  | 104.95     | 59.02          | 105.95    |    |
| 20    | Totales            | 5 Empleados              |                |                |             |        |               |            |             |              |                |              |         |            |                |           | 1  |
| 22    |                    |                          |                |                |             |        |               |            |             |              |                |              |         |            |                |           |    |
| 23    |                    |                          |                |                |             |        |               |            |             |              |                |              |         |            |                |           | -  |
|       | → 1                | SBC fija + variabl       | e 2 Pa         | arte Fija 📋    | 3 Parte \   | /arial | ole   4 D     | etalle Pa  | rte (+      | ) : •        |                |              |         |            |                | ▶         | ·  |
| Listo | to 🔠               |                          |                |                |             |        |               |            |             |              |                |              |         |            |                |           |    |

En versiones anteriores de **CONTPAQi® Nóminas,** el reporte **Cálculo del SBC** no calculaba adecuadamente los topes al estar en el último bimestre del ejercicio.

## Fusión de ADDs - Interfaz CONTPAQi® Contabilidad Folio D11699

A partir de esta versión de **CONTPAQi® Nóminas**, al realizar la interfaz de una empresa nueva de Nóminas, que se acaba de habilitar para la emisión de recibos, pero que aún no se guardan los cambios y por lo tanto aún no tiene un ADD propio, con una empresa de **CONTPAQi® Contabilidad**, se mostrará el mensaje de fusión de ADD. Y el ADD que se asignará a la empresa de Nóminas será el de **CONTPAQi® Contabilidad**.

| - |                                                                       |   |
|---|-----------------------------------------------------------------------|---|
|   | 🜈 Catálogo de empresas — 🗌                                            | × |
|   | <u>C</u> atálogo <u>E</u> dición <u>V</u> er Ay <u>u</u> da           |   |
|   |                                                                       |   |
|   | Nuevo Guardar Preliminar Imprimir Borrar Buscar Deshacer Ayuda Cerrar |   |
|   | •                                                                     |   |
| I | -                                                                     |   |
|   | (Predeterminada)                                                      | ] |
|   | Demo Sin tipos de periodo Interfaz CONTPAQ i                          |   |
|   | Empresa Demo 1 CtEmpresa 1                                            |   |
|   | Empresa Demo 2                                                        |   |
|   | La Gran Empresa SA de CV                                              |   |
|   |                                                                       |   |
|   | Base de datos de la empresa en CONTPAQi® BANCOS                       |   |

| Escenario                                                                                      | Regla de Negocio                                                                                                    |
|------------------------------------------------------------------------------------------------|----------------------------------------------------------------------------------------------------|
| Creación de empresa nueva de Nóminas con interfaz a Contabilidad<br>(CONFIGURADA PARA TIMBRAR) | No muestra mensaje de fusión de ADD ya que Nóminas no tenía un ADD por ser empresa nueva, sólo<br>agrega como Propietario a Nóminas al ADD de Contabilidad.<br>Visualmente se mostrará como que tiene un ADD de Contabilidad. |
| Creación de empresa nueva de Nóminas con ADD                                                   | Crea un ADD propio para Nóminas.                                                                                                    |
| (CONFIGURADA PARA TIMBRAR)                                                                     | Visualmente se mostrará como que tiene un ADD propio.                                                                                                    |
| Creación de empresa nueva de Nóminas con interfaz a Contabilidad                               | No fusiona ni agrega propietario hasta que se configure la empresa para timbrar                                                                                                    |
| (NO CONFIGURADA PARA TIMBRAR)                                                                  | (No se mostrarán datos del nombre del ADD ni su GuidDSL)                                                                                                    |
| Configurar interfaz a Contabilidad para empresa de Nóminas con ADD                             | Muestra mensaje de fusión de ADD.                                                                                                    |
| CONFIGURADA PARA TIMBRAR)                                                                      | Visualmente se mostrará como que tiene un ADD de Contabilidad.                                                                                                    |

En versiones anteriores del sistema, cuando se daba de alta la empresa de Nóminas y se configuraba para el timbrado pero antes de guardar los cambios se asignaba la interfaz con la empresa de **CONTPAQi® Contabilidad**, se presentaba el mensaje de **"error 404".** 

## Impresión masiva Folio D17442

A partir de esta versión de **CONTPAQi® Nóminas**, la impresión masiva ahora reconoce correctamente los recibos resultantes de la división de un recibo de periodo extraordinario.

En versiones anteriores de **CONTPAQi® Nóminas**, al timbrar un recibo con conceptos de Indemnización en periodo Extraordinario, la impresión masiva no lo mostraba.

## Tablero fiscal Folio D15574

Menú Archivo -> Salir

**2** Botón cerrar de la ventana

A partir de esta versión de **CONTPAQi® Nóminas**, al cerrar el sistema cuando se tiene en ejecución el tablero fiscal, este también se cerrará de manera correcta.

Esta funcionalidad se homologa cuando se cierra el sistema desde las tres opciones disponibles:

Botón cerrar (x) × 💋 CONTPAQi® Nóminas - La Gran Empresa SA de CV <u>Archivo</u> <u>E</u>dición <u>V</u>er <u>M</u>ovimientos Vi<u>s</u>tas <u>R</u>eportes <u>C</u>atálogos <u>P</u>rocesos IMSS/IN<u>F</u>ONAVIT <u>I</u>nterfaz <u>T</u>ablas ntas Ay<u>u</u>da Nuevo Cálculo nómina ha S<u>e</u>lección Cerrar empresa de febrero de 2019 Usuarios... Usuarios activos Cerrar sesión de SUPERVISOR Nuevo Visor de Documentos Digitales Configuración y cargado manual de XML Editor de Formatos Digitales Tablero fiscal Respaldar... Recuperar respaldo ... Configurar impresora Ctrl+P Imprimir. Salir Derechos Reservados Computación en Acción, S.A. de C.V.

En versiones anteriores del sistema, al tener en ejecución el Tablero fiscal y cerrar **CONTPAQi® Nóminas**, el tablero fiscal se quedaba bloqueado.

## Importación desde Excel Folio D17212

A partir de esta versión de **CONTPAQi® Nóminas**, la importación desde **Excel** de los catálogos se realiza sin inconvenientes, aún cuando se haya realizado previamente la exportación.

En versiones anteriores de **CONTPAQi® Nóminas**, al realizar una exportación a Excel y realizar cambios en el archivo exportado; luego, sin salir del catálogo intentar realizar la importación desde **Excel** se presentaba el error:

*La llamada fue rechazada por el destinatario.* Y no permitía continuar con el proceso.

| 🕖 Catálogo | de departamer         | ntos           |             |             |               | _          |               | $\times$ |
|------------|-----------------------|----------------|-------------|-------------|---------------|------------|---------------|----------|
| Catálogo   | Edición <u>V</u> er A | Ay <u>u</u> da |             |             |               |            |               |          |
| Nuevo Guar | dar Preliminar        | Imprimir       | X<br>Borrar | M<br>Buscar | 5<br>Deshacer | ?<br>Ayuda | (I)<br>Cerrar |          |
| $\bigcirc$ |                       |                |             |             |               |            |               |          |
| (Mingung)  | Error                 |                |             |             |               |            |               |          |
| (Ninguno)  | 8                     | La llama       | da fue re   | chazada     | por el destir | natario    |               |          |
|            |                       |                | Acept       | ar          |               |            | NCOS          |          |
| <          |                       | ~              |             |             |               |            |               |          |

# Evalúa este documento

IC Luis Moisés Vázquez Moreno Líder de producto **CONTPAQi® Nóminas** 

María Susana Hernández Valenzuela Generación de Conocimiento